| ، مستندات                       | ه / مدیریت | کت کیاکوشیار رایانه                            | شرک          |                 |  |  |  |  |  |
|---------------------------------|------------|------------------------------------------------|--------------|-----------------|--|--|--|--|--|
| نام انگلیسی مستند               |            | ستند                                           | ام فارسی می  | نا              |  |  |  |  |  |
| Entering information on various | types of   | مثياما محمدا مر                                | ع باند حام ن | م م امالامات. ا |  |  |  |  |  |
| renovation structures in Saman  | Shahr.     | درج اطلاعات الواع شاره های توشاری در شامان شهر |              |                 |  |  |  |  |  |
| طبقه بندی : محرمانه             |            | به ویرایش                                      | تاريخچ       |                 |  |  |  |  |  |
| ويرايش كننده                    |            | توضيح                                          | نسخه         | تاريخ           |  |  |  |  |  |
| ملیحه سادات حسینی کیا           | ٩          | نسخه اوليا                                     | 1.0          | 1404/05/02      |  |  |  |  |  |

## درج اطلاعات انواع سازه های نوسازی در سامان شهر

جهت انجام این کار ابتدا به اکسل قیمت ها مراجعه می کنیم (آموزش ایجاد این اکسل در help با عنوان قیمت انواع سازه نوسازی توسط همکاران قرار داده شده است).

اگر اطلاعات جدول StructureType مربوط به شهر مورد نظر نبود، مقادیر جدول StructureType را پاک می کنیم.

در اينجا جهت نمونه فقط سال 1404 حذف و در ادامه اطلاعات اين سال را اضافه مي كنيم.

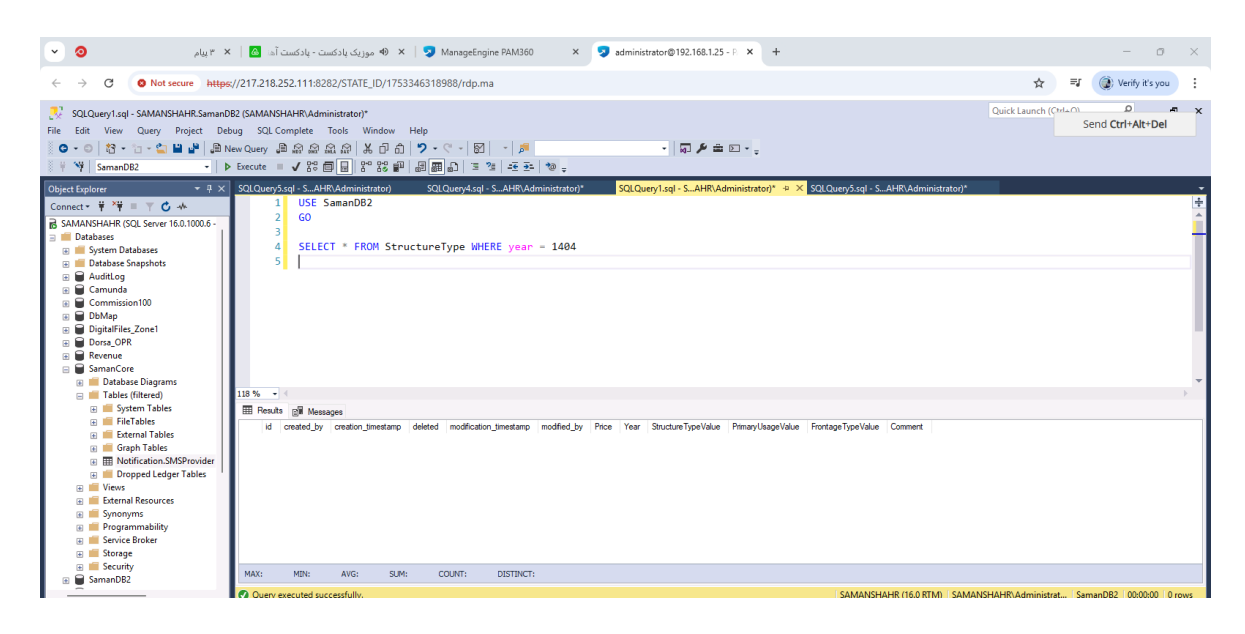

طبق عکس زیر سـتونهای جدید در کنار سـتون های کاربری، نوع اسـکلت و نوع نما ایجاد می کنیم. (اگر نوع نما را نداشتید نیاز به ایجاد آن نیست).

| Im り、                                            | ; سازه کمیجان   ⇒   ⊂ ⊂     | Excel - انوا:                                                                                                  |                  | ЯS                 | earch                           |           |                                                              |                                 | M                                                           | ) – o ×                            |
|--------------------------------------------------|-----------------------------|----------------------------------------------------------------------------------------------------|------------------|--------------------|---------------------------------|-----------|--------------------------------------------------------------|---------------------------------|-------------------------------------------------------------|------------------------------------|
| File Home                                        | Insert Draw Pag             | e Layout Formulas                                                                                              | Data Review View | Help               |                                 |           |                                                              |                                 |                                                             | பி Share ~                         |
| Paste S Cut<br>Paste S Cop<br>S Forr<br>Clipboar | ay ~<br>mat Painter<br>rd 5 | Veb $11 \rightarrow A^{\uparrow}$<br>$U \rightarrow   H \rightarrow   \Delta \rightarrow A^{\uparrow}$<br>Font |                  | ✓ I >¶ ✓ B Wrap Te | at Number<br>& Center ~ \$ ~ \$ | vmber S   | ditional Format as Cel<br>natting ~ Table ~ Styles<br>Styles | L Insert Delete Format<br>Cells | AutoSum ZZZ<br>Fill Sort & Fi<br>Clear Filter Se<br>Editing | ind & Add-ins<br>elect ~ Add-ins ~ |
| L18 ~                                            | : × ✓ <i>f</i> x 8000       | D                                                                                                    |                  |                    |                                 |           |                                                              | ,                               |                                                             | , î                                |
| POY                                              | POX                         | POW                                                                                                    | POV              | POU                | POT                             | POS       | POR                                                          | POQ 4                           | POP                                                         | POO 🎸 F                            |
| 1398                                             | - 1399                      | - 1400                                                                                                    | - 1401           | - 1402             | - 1403                          | - 1404    | نوع اسکلت 🖵                                                  | نوع اسکلت 🚽                     | کاربری 🖵                                                    | ا کاربری                           |
| 15,000                                           | 483,000                     | 900,000                                                                                                    | 1,300,000        | 2,600,000          | 3,570,000                       | 5,730,000 | تمام بتونى                                                   | BAN_BASEDATA_STRUCTURE_TYP      | تجارى                                                       | BASEDATA_PRIMARY_U                 |
| :83,000                                          | 434,000                     | 800,000                                                                                                    | 1,200,000        | 2,400,000          | 3,300,000                       | 5,300,000 | تمام بتونى                                                   | BAN_BASEDATA_STRUCTURE_TYP      | مسکوني و اداري                                              | Y_USAGE:1,URBAN_BASI               |
| 57,000                                           | 240,000                     | 540,000                                                                                                    | 800,000          | 1,600,000          | 2,200,000                       | 3,570,000 | تمام بتونى                                                   | BAN_BASEDATA_STRUCTURE_TYP      | ي. خدماتي. آموزشي. بهداشتې                                  | BASEDATA_PRIMARY_U                 |
| 63,000                                           | 97,000                      | 210,000                                                                                                    | 310,000          | 650,000            | 900,000                         | 1,520,000 | تمام بتونى                                                   | BAN_BASEDATA_STRUCTURE_TYP      | دامداری. پرورش طیور وابزیان                                 | BASEDATA_PRIMARY_U                 |
| 15,000                                           | 483,000                     | 900,000                                                                                                    | 1,300,000        | 2,600,000          | 3,570,000                       | 5,730,000 | اسكلت بتونى                                                  | BAN_BASEDATA_STRUCTURE_TYP      | تجاري ا                                                     | BASEDATA_PRIMARY_U                 |
| :83,000                                          | 434,000                     | 800,000                                                                                                    | 1,200,000        | 2,400,000          | 3,300,000                       | 5,300,000 | اسكلت بتونى                                                  | BAN_BASEDATA_STRUCTURE_TYP      | مسکوني و اداري د                                            | Y_USAGE:1,URBAN_BASI 7             |
| 57,000                                           | 240,000                     | 540,000                                                                                                    | 800,000          | 1,600,000          | 2,200,000                       | 3,570,000 | اسكلت بتونى                                                  | BAN_BASEDATA_STRUCTURE_TYP      | هي، خدماتي، آموزشي، بهداشا                                  | BASEDATA_PRIMARY_U                 |
| 63,000                                           | 97,000                      | 210,000                                                                                                    | 310,000          | 650,000            | 900,000                         | 1,520,000 | اسكلت بتونى                                                  | BAN_BASEDATA_STRUCTURE_TYP      | امداری، پرورش طیور وابزیان ا                                | BASEDATA_PRIMARY_U                 |
| 115,000                                          | 483,000                     | 900,000                                                                                                    | 1,300,000        | 2,600,000          | 3,570,000                       | 5,730,000 | اسكلت فلزى                                                   | AN_BASEDATA_STRUCTURE_TYP       | تجاري                                                       | BASEDATA_PRIMARY_U                 |
| 83,000                                           | 434,000                     | 800,000                                                                                                    | 1,200,000        | 2,400,000          | 3,300,000                       | 5,300,000 | اسكلت فلزى                                                   | AN_BASEDATA_STRUCTURE_TYP       | مسکوني و اداري                                              | Y_USAGE:1,URBAN_BASI               |
| 57,000                                           | 240,000                     | 540,000                                                                                                    | 800,000          | 1,600,000          | 2,200,000                       | 3,570,000 | اسكلت فلزى                                                   | AN_BASEDATA_STRUCTURE_TYP       | هي. خدماتي. آموزشي. بهداشا                                  | BASEDATA_PRIMARY_U                 |
| 63,000                                           | 97,000                      | 210,000                                                                                                    | 310,000          | 650,000            | 900,000                         | 1,520,000 | اسکلت فلزی                                                   | AN_BASEDATA_STRUCTURE_TYP       | دامداری، پرورش طیور وابزیان ا                               | BASEDATA_PRIMARY_U                 |
| 15,000                                           | 483,000                     | 900,000                                                                                                    | 1,300,000        | 2,600,000          | 3,570,000                       | 5,730,000 | سوله                                                         | BAN_BASEDATA_STRUCTURE_TYP      | تجاري                                                       | BASEDATA_PRIMARY_U                 |
| :83,000                                          | 434,000                     | 800,000                                                                                                    | 1,200,000        | 2,400,000          | 3,300,000                       | 5,300,000 | سوله                                                         | BAN_BASEDATA_STRUCTURE_TYP      | مسکوني و اداري                                              | Y_USAGE:1,URBAN_BASI               |
| 57,000                                           | 240,000                     | 540,000                                                                                                    | 800,000          | 1,600,000          | 2,200,000                       | 3,570,000 | سوله                                                         | BAN_BASEDATA_STRUCTURE_TYP      | هي. خدماتي. آموزشي. بهداشا                                  | BASEDATA_PRIMARY_U                 |
| 63,000                                           | 97,000                      | 210,000                                                                                                    | 310,000          | 650,000            | 900,000                         | 1,520,000 | سوله                                                         | BAN_BASEDATA_STRUCTURE_TYP      | امداری، پرورش طیور وابزیان                                  | BASEDATA_PRIMARY_U                 |
| <b>v</b> 26,000                                  | 193,000                     | 450,000                                                                                                    | 650,000          | 1,300,000          | 1,790,000                       | 2,925,000 | آجرى                                                         | BAN_BASEDATA_STRUCTURE_TYP      | تجاري                                                       | BASEDATA_PRIMARY_U                 |
| 4                                                |                             |                                                                                                    |                  | ••                 |                                 |           |                                                              | + Sheet2                        | Sheet3 Sheet3                                               | Sheet1 < >                         |
| Ready 😤 Acces                                    | ssibility: Investigate      |                                                                                                    |                  |                    |                                 |           |                                                              |                                 | ▦ ▣ 巴 -                                                     | + 85%                              |
|                                                  |                             |                                                                                                    |                  | Q Search           |                                 | 🍇 🜻 🖷 🖡   | 🖣 💁 🦉 🧧                                                      | •                               | ^ 🎜 🕸                                                       | 10:53 AM<br>7/24/2025 (¢ ¶ي فا     |

```
در سـتون های ایجاد شـده، Value آنها را قرار می دهیم، جهت انجام این کار وارد SSMS شـده و
برای دیدن Value نوع کاربری، کد زیر را وارد می کنیم:
```

SELECT \* FROM BaseData bd WHERE bd.category LIKE '%PRIMARY\_USAGE%'

با وارد کردن کد بالا، تصویر زیر نمایش داده می شود:

| category               | parentValue | title              | value                           | orderValue |
|------------------------|-------------|--------------------|---------------------------------|------------|
| BASEDATA_PRIMARY_USAGE | NULL        | طبيعي              | URBAN_BASEDATA_PRIMARY_USAGE:17 | 17         |
| BASEDATA_PRIMARY_USAGE | NULL        | تجاري - خدماتي(انت | URBAN_BASEDATA_PRIMARY_USAGE:12 | 5          |
| BASEDATA_PRIMARY_USAGE | NULL        | تجهيزات شهري       | URBAN_BASEDATA_PRIMARY_USAGE:39 | 11         |
| BASEDATA_PRIMARY_USAGE | NULL        | آموز ش <b>ي</b>    | URBAN_BASEDATA_PRIMARY_USAGE:22 | 3          |
| BASEDATA_PRIMARY_USAGE | NULL        | درمائي             | URBAN_BASEDATA_PRIMARY_USAGE:23 | 7          |
| BASEDATA_PRIMARY_USAGE | NULL        | ورزشی              | URBAN_BASEDATA_PRIMARY_USAGE:3  | 6          |
| BASEDATA_PRIMARY_USAGE | NULL        | ميراث تاريخي       | URBAN_BASEDATA_PRIMARY_USAGE:31 | 16         |
| BASEDATA_PRIMARY_USAGE | NULL        | تاسيسات شهري       | URBAN_BASEDATA_PRIMARY_USAGE:8  | 12         |

مثلن اگر نوع کاربری تجاری اسـت، Value آن، هایلایت شـده اسـت. این مقدار را کپی کرده و در ردیف زیر قرار می کنیم.

| 🛛 🗄 り・                   | ; سازه کمیجان 🗢 🖓            | Excel - انواع                                                                                         |                  | ۶s                   | earch                          |                                                                    |                                                               |                               | м                                                                | ) – o ×                          |
|--------------------------|------------------------------|----------------------------------------------------------------------------------------------------|------------------|----------------------|--------------------------------|--------------------------------------------------------------------|---------------------------------------------------------------|-------------------------------|------------------------------------------------------------------|----------------------------------|
| File Home                | Insert Draw Pag              | je Layout Formulas                                                                                    | Data Review View | Help                 |                                |                                                                    |                                                               |                               |                                                                  | 的 Share ~                        |
| Paste<br>Cop<br>Clipboar | by V<br>mat Painter<br>rd Su | Neb $11 \rightarrow A^{\uparrow}$<br>$U \rightarrow   H \rightarrow   \Delta_1 \rightarrow A$<br>Font |                  | ×  >¶ ×   (⊉ Wrap Te | t Number<br>t Center ~ \$ ~ \$ | v<br>v<br>v<br>v<br>v<br>v<br>v<br>v<br>v<br>v<br>v<br>v<br>v<br>v | ditional Format as Cell<br>natting ~ Table ~ Styles<br>Styles | Insert Delete Format<br>Cells | AutoSum × A<br>Fill × Sort & F<br>Clear × Filter × So<br>Editing | ind & Add-ins<br>slect ~ Add-ins |
| L18 ~                    | : × ✓ <i>f</i> x 8000        | 0                                                                                                    |                  |                      |                                |                                                                    |                                                               |                               |                                                                  | ^                                |
| POY                      | POX                          | POW                                                                                                   | POV              | POU                  | POT                            | POS                                                                | POR                                                           | POQ                           | POP                                                              | POO E                            |
| 1398                     | <b>-</b> 1399                | <b>-</b> 1400                                                                                         | <b>-</b> 1401    | <b>-</b> 1402        | <b>1403</b>                    | <b>1404</b>                                                        | نوع اسکلت 🧅                                                   | نوع اسکلت 🖵                   | کاربری 🚽                                                         | ا 🦊 کاربری                       |
| 15,000                   | 483,000                      | 900,000                                                                                               | 1,300,000        | 2,600,000            | 3,570,000                      | 5,730,000                                                          | تمام بتونى                                                    | BAN_BASEDATA_STRUCTURE_TY     | تجارى                                                            | BASEDATA_PRIMARY_U               |
| :83,000                  | 434,000                      | 800,000                                                                                               | 1,200,000        | 2,400,000            | 3,300,000                      | 5,300,000                                                          | تمام بتونى                                                    | BAN_BASEDATA_STRUCTURE_TY     | مسکوني و اداري                                                   | Y_USAGE:1,URBAN_BASI             |
| 57,000                   | 240,000                      | 540,000                                                                                               | 800,000          | 1,600,000            | 2,200,000                      | 3,570,000                                                          | تمام بتونى                                                    | BAN_BASEDATA_STRUCTURE_TYP    | ي. خدماتي. آموزشي. بهداشتې                                       | BASEDATA_PRIMARY_U               |
| 63,000                   | 97,000                       | 210,000                                                                                               | 310,000          | 650,000              | 900,000                        | 1,520,000                                                          | تمام بتونى                                                    | BAN_BASEDATA_STRUCTURE_TY     | امداری، پرورش طیور وابزیان                                       | BASEDATA_PRIMARY_U               |
| 15,000                   | 483,000                      | 900,000                                                                                               | 1,300,000        | 2,600,000            | 3,570,000                      | 5,730,000                                                          | اسكلت بتونى                                                   | BAN_BASEDATA_STRUCTURE_TY     | تجاري ٥                                                          | BASEDATA_PRIMARY_U               |
| :83,000                  | 434,000                      | 800,000                                                                                               | 1,200,000        | 2,400,000            | 3,300,000                      | 5,300,000                                                          | اسكلت بتونى                                                   | BAN_BASEDATA_STRUCTURE_TYP    | مسکوني و اداري                                                   | Y_USAGE:1,URBAN_BASI 7           |
| 57,000                   | 240,000                      | 540,000                                                                                               | 800,000          | 1,600,000            | 2,200,000                      | 3,570,000                                                          | اسكلت بتونى                                                   | BAN_BASEDATA_STRUCTURE_TYP    | هي. خدماتي. آموزشي. بهداش                                        | BASEDATA_PRIMARY_U 8             |
| 63,000                   | 97,000                       | 210,000                                                                                               | 310,000          | 650,000              | 900,000                        | 1,520,000                                                          | اسكلت بتونى                                                   | BAN_BASEDATA_STRUCTURE_TYP    | امداری، پرورش طیور وابزیان                                       | BASEDATA_PRIMARY_US              |
| :15,000                  | 483,000                      | 900,000                                                                                               | 1,300,000        | 2,600,000            | 3,570,000                      | 5,730,000                                                          | اسکلت فلزی                                                    | AN_BASEDATA_STRUCTURE_TYP     | تجاري ا                                                          | BASEDATA_PRIMARY_U               |
| 83,000                   | 434,000                      | 800,000                                                                                               | 1,200,000        | 2,400,000            | 3,300,000                      | 5,300,000                                                          | اسكلت فلزى                                                    | AN_BASEDATA_STRUCTURE_TYP     | مسکوني و اداري                                                   | Y_USAGE:1,URBAN_BASI             |
| 57,000                   | 240,000                      | 540,000                                                                                               | 800,000          | 1,600,000            | 2,200,000                      | 3,570,000                                                          | اسکلت فلزی                                                    | AN_BASEDATA_STRUCTURE_TYP     | هي، خدماتي، آموزشي، بهداشا                                       | BASEDATA_PRIMARY_U               |
| 63,000                   | 97,000                       | 210,000                                                                                               | 310,000          | 650,000              | 900,000                        | 1,520,000                                                          | اسكلت فلزى                                                    | AN_BASEDATA_STRUCTURE_TYP     | امداری، پرورش طیور وابزیان ا                                     | BASEDATA_PRIMARY_U               |
| 15,000                   | 483,000                      | 900,000                                                                                               | 1,300,000        | 2,600,000            | 3,570,000                      | 5,730,000                                                          | سوله                                                          | BAN_BASEDATA_STRUCTURE_TYP    | تجاري                                                            | BASEDATA_PRIMARY_U               |
| :83,000                  | 434,000                      | 800,000                                                                                               | 1,200,000        | 2,400,000            | 3,300,000                      | 5,300,000                                                          | سوله                                                          | BAN_BASEDATA_STRUCTURE_TYP    | مسکوني و اداري                                                   | Y_USAGE:1,URBAN_BASI             |
| 57,000                   | 240,000                      | 540,000                                                                                               | 800,000          | 1,600,000            | 2,200,000                      | 3,570,000                                                          | سوله                                                          | BAN_BASEDATA_STRUCTURE_TYP    | هي. خدماني. آموزشي. بهداش <sup>0</sup>                           | BASEDATA_PRIMARY_U               |
| 63,000                   | 97,000                       | 210,000                                                                                               | 310,000          | 650,000              | 900,000                        | 1,520,000                                                          | سوله                                                          | BAN_BASEDATA_STRUCTURE_TY     | امداری، پرورش طیور وابزیان                                       | BASEDATA_PRIMARY_U               |
| ₹ 26,000                 | 193,000                      | 450,000                                                                                               | 650,000          | 1,300,000            | 1,790,000                      | 2,925,000                                                          | آجرى                                                          | BAN_BASEDATA_STRUCTURE_TY     | تجاري                                                            | BASEDATA_PRIMARY_U               |
| 4                        |                              |                                                                                                    |                  | •••                  |                                |                                                                    |                                                               | + Sheet2                      | Sheet3 Sheet3                                                    | Sheet1 < >                       |
| Ready 😤 Acces            | ssibility: Investigate       |                                                                                                    |                  |                      |                                |                                                                    |                                                               |                               | III II II -                                                      | + 85%                            |

به همین ترتیب تمامی Value های کاربری را وارد می کنیم.

برای Value نوع اسکلت نیز کد زیر را وارد می کنیم:

SELECT \* FROM BaseData bd WHERE bd.category LIKE '%STRUCTURE\_TYPE%'

با وارد کردن کد بالا، تصویر زیر نمایش داده می شود:

| category                | parentValue | title                           | value                            | orderValue |
|-------------------------|-------------|---------------------------------|----------------------------------|------------|
| BASEDATA_STRUCTURE_TYPE | NULL        | سالن، کارگاه، انبار چوبي        | URBAN_BASEDATA_STRUCTURE_TYPE:8  | 7          |
| BASEDATA_STRUCTURE_TYPE | NULL        | آ <b>جر</b> ي                   | URBAN_BASEDATA_STRUCTURE_TYPE:4  | 1          |
| BASEDATA_STRUCTURE_TYPE | NULL        | اسكلت فلزي                      | URBAN_BASEDATA_STRUCTURE_TYPE:12 | 11         |
| BASEDATA_STRUCTURE_TYPE | NULL        | نيمه اسكلت                      | URBAN_BASEDATA_STRUCTURE_TYPE:3  | 12         |
| BASEDATA_STRUCTURE_TYPE | NULL        | تمام بتوني                      | URBAN_BASEDATA_STRUCTURE_TYPE:1  | 2          |
| BASEDATA_STRUCTURE_TYPE | NULL        | سالن، کارگاه، انبار آجري        | URBAN_BASEDATA_STRUCTURE_TYPE:7  | 6          |
| BASEDATA_STRUCTURE_TYPE | NULL        | سالن، کارگاه، انبار فلزي و بتني | URBAN_BASEDATA_STRUCTURE_TYPE:6  | 8          |
| BASEDATA_STRUCTURE_TYPE | NULL        | سوله                            | URBAN_BASEDATA_STRUCTURE_TYPE:5  | 10         |

نوع اسـکلت تمام بتونی اسـت و Value آن، هایلایت شـده اسـت. این مقدار را کپی کرده و طبق تصویر زیر در ردیف مورد نظر قرار می دهیم:

| 💶 🖯 'シー           | سازہ کمیجان   ⇒   ~ ⊖      | Excel - انواع                                                                                                    |                  | ρs        | earch            |                                       |                                                               |                          | Q                                                                          | ) – o ×                            |
|-------------------|----------------------------|----------------------------------------------------------------------------------------------------|------------------|-----------|------------------|---------------------------------------|---------------------------------------------------------------|--------------------------|----------------------------------------------------------------------------|------------------------------------|
| File Home         | Insert Draw Pa             | ge Layout Formulas                                                                                               | Data Review View | Help      |                  |                                       |                                                               |                          |                                                                            | 🖻 Share ~                          |
| Paste<br>Clipboar | y v<br>mat Painter<br>d rs | Web $11 \rightarrow A^{\uparrow}$<br>$U \rightarrow   H \rightarrow   \Delta_1 \rightarrow A^{\uparrow}$<br>Font |                  |           | t Center v S v C | ~~~~~~~~~~~~~~~~~~~~~~~~~~~~~~~~~~~~~ | ionditional Format as C<br>rrmatting ~ Table ~ Styl<br>Styles | ell<br>es Čelis          | AutoSum × A<br>ZV<br>Fill × Sort & F<br>> Clear × Filter × Sort<br>Editing | Find &       elect ~       Add-ins |
| L18 ~             | : × √ <i>fx</i> 8000       | 10                                                                                                    |                  |           |                  |                                       |                                                               |                          |                                                                            | ^                                  |
| POY               | POX                        | POW                                                                                                    | POV              | POU       | POT              | POS                                   | POR                                                           | POQ                      | POP                                                                        | POO                                |
| 1398              | - 1399                     | <b>-</b> 1400                                                                                                    | - 1401           | - 1402    | <b>1403</b>      | - 1404                                | نوع اسکلت 🚽                                                   | نوع سکلت 🗸               | کاربری 🧹                                                                   | 1 کاربری                           |
| 15,000            | 483,000                    | 900,000                                                                                                    | 1,300,000        | 2,600,000 | 3,570,000        | 5,730,000                             | تمام بتونى                                                    | BAN_BASEDATA_STRUCTURE_T | تجاری F.                                                                   | BASEDATA_PRIMARY_U                 |
| 83,000            | 434,000                    | 800,000                                                                                                    | 1,200,000        | 2,400,000 | 3,300,000        | 5,300,000                             | تمام بتونى                                                    | BAN_BASEDATA_STRUCTURE_T | مسکوني و اداري P                                                           | Y_USAGE:1,URBAN_BASI               |
| 57,000            | 240,000                    | 540,000                                                                                                    | 800,000          | 1,600,000 | 2,200,000        | 3,570,000                             | تمام بتونى                                                    | BAN_BASEDATA_STRUCTURE_T | ي. خدماتي، آموزشي، بهداشترP/                                               | BASEDATA_PRIMARY_U                 |
| 63,000            | 97,000                     | 210,000                                                                                                    | 310,000          | 650,000   | 900,000          | 1,520,000                             | تمام بتونى                                                    | BAN_BASEDATA_STRUCTURE_T | امداری، پرورش طیور وابزیان P                                               | BASEDATA_PRIMARY_U                 |
| 15,000            | 483,000                    | 900,000                                                                                                    | 1,300,000        | 2,600,000 | 3,570,000        | 5,730,000                             | اسکلت بتونی                                                   | BAN_BASEDATA_STRUCTURE_T | تجاري P/                                                                   | BASEDATA_PRIMARY_US                |
| :83,000           | 434,000                    | 800,000                                                                                                    | 1,200,000        | 2,400,000 | 3,300,000        | 5,300,000                             | اسكلت بتونى                                                   | BAN_BASEDATA_STRUCTURE_T | مسکوني و اداري P/                                                          | Y_USAGE:1,URBAN_BASI 7             |
| 57,000            | 240,000                    | 540,000                                                                                                    | 800,000          | 1,600,000 | 2,200,000        | 3,570,000                             | اسكلت بتونى                                                   | BAN_BASEDATA_STRUCTURE_T | هي. خدماتي. آموزشي. بهداشP/                                                | BASEDATA_PRIMARY_U                 |
| 63,000            | 97,000                     | 210,000                                                                                                    | 310,000          | 650,000   | 900,000          | 1,520,000                             | اسكلت بتونى                                                   | BAN_BASEDATA_STRUCTURE_T | امداری، پرورش طیور وابزیان P <sup>/</sup>                                  | BASEDATA_PRIMARY_U                 |
| 15,000            | 483,000                    | 900,000                                                                                                    | 1,300,000        | 2,600,000 | 3,570,000        | 5,730,000                             | اسكلت فلزى                                                    | AN_BASEDATA_STRUCTURE_TY | تجاري Pl                                                                   | BASEDATA_PRIMARY_U                 |
| :83,000           | 434,000                    | 800,000                                                                                                    | 1,200,000        | 2,400,000 | 3,300,000        | 5,300,000                             | اسكلت فلزى                                                    | AN_BASEDATA_STRUCTURE_TY | مسکوني و اداري Pl                                                          | Y_USAGE:1,URBAN_BASI               |
| 57,000            | 240,000                    | 540,000                                                                                                    | 800,000          | 1,600,000 | 2,200,000        | 3,570,000                             | اسكلت فلزى                                                    | AN_BASEDATA_STRUCTURE_TY | هي. خدماتي. آموزشي. بهداشاP                                                | BASEDATA_PRIMARY_U                 |
| 63,000            | 97,000                     | 210,000                                                                                                    | 310,000          | 650,000   | 900,000          | 1,520,000                             | اسكلت فلزى                                                    | AN_BASEDATA_STRUCTURE_TY | امداری، پرورش طیور وابزیان P                                               | BASEDATA_PRIMARY_U                 |
| 15,000            | 483,000                    | 900,000                                                                                                    | 1,300,000        | 2,600,000 | 3,570,000        | 5,730,000                             | سوله                                                          | BAN_BASEDATA_STRUCTURE_T | تجاري P/                                                                   | BASEDATA_PRIMARY_U                 |
| :83,000           | 434,000                    | 800,000                                                                                                    | 1,200,000        | 2,400,000 | 3,300,000        | 5,300,000                             | سوله                                                          | BAN_BASEDATA_STRUCTURE_T | مسکوني و اداري P/                                                          | Y_USAGE:1,URBAN_BASI               |
| 57,000            | 240,000                    | 540,000                                                                                                    | 800,000          | 1,600,000 | 2,200,000        | 3,570,000                             | سوله                                                          | BAN_BASEDATA_STRUCTURE_T | هي، خدماتي، آموزشي، بهداشP/                                                | BASEDATA_PRIMARY_U                 |
| 63,000            | 97,000                     | 210,000                                                                                                    | 310,000          | 650,000   | 900,000          | 1,520,000                             | سوله                                                          | BAN_BASEDATA_STRUCTURE_T | امداری، پرورش طیور وابزیان P/                                              | BASEDATA_PRIMARY_U                 |
| ▼ 26,000          | 193,000                    | 450,000                                                                                                    | 650,000          | 1,300,000 | 1,790,000        | 2,925,000                             | آجرى                                                          | BAN_BASEDATA_STRUCTURE_T | تجاري ۲                                                                    | BASEDATA_PRIMARY_U                 |
| 4                 |                            |                                                                                                    |                  | ••        |                  |                                       |                                                               | + Sheet2                 | Sheet4 Sheet3                                                              | Sheet1 < >                         |
| Ready % Acces     | sibility: Investigate      |                                                                                                    |                  |           |                  |                                       |                                                               |                          | III II II II                                                               | + 85%                              |

به همین ترتیب تمامی Value های نوع اسکلت را وارد می کنیم.

برای نوع نما نیز همین منوال را تکرار می کنیم. تنها برای به دست آوردن Value کد زیر را وارد می کنیم:

SELECT \* FROM BaseData bd WHERE bd.category LIKE '%FRONTAGE\_TYPE%'

بعد از اینکه تمام Value ها را وارد کردیم، برای هر ســال طبق عکس زیر ســتون های جدید ایجاد

می کنیم:

| 3             | مىجان ⊽ - ℃ - ℃  | Excel - انواع سازه ک |               |              |                                               | 2                   | Search          |           |                         |                    |                  |                                      |                            |         |                      |                             |                                 | M                       | 9 -                    | o ×         |
|---------------|------------------|----------------------|---------------|--------------|-----------------------------------------------|---------------------|-----------------|-----------|-------------------------|--------------------|------------------|--------------------------------------|----------------------------|---------|----------------------|-----------------------------|---------------------------------|-------------------------|------------------------|-------------|
| File<br>Paste | Home Insert Draw | Page Layout          | Formulas Data | a Review Vie | w Help<br>× ↓ × v   2<br>E E   E<br>Alignment | 🖞 Wrap T<br>🗄 Merge | ext<br>& Center | Ger<br>\$ | ieral<br>~ % 9<br>Numbe | - <del>60</del> →0 | Condit<br>Format | ional Forma<br>ting ~ Tabl<br>Styles | at as Cell<br>e ~ Styles ~ | Insert  | Delete Form<br>Cells | ∎ ∑ Au<br>nat ⊡ Fil<br>♦ CI | ıtoSum v<br>I v<br>ear v<br>Edi | Sort & F<br>Filter ~ So | ind & Ad<br>elect ~ Ad | d-ins       |
| PM            | PPI              | PPK                  |               | PPI          | PPI                                           |                     | PP              | ч         |                         | PPG                |                  | PDF                                  |                            | PDF     |                      | PPD                         |                                 | P                       | PC                     | PE          |
|               |                  |                      | 1404          | ,            |                                               |                     | 1389            | 1390      | 1391                    | 1392               | 1393             | 1394                                 | 1395                       | 1396    | 1397                 | <b>1398</b>                 | <b>_1399</b>                    | <b>_</b> 1400           | 1401                   | <b>1402</b> |
| Т             |                  |                      |               |              |                                               |                     | 300,000         | 300,000   | 330,000                 | 350,000            | 400,000          | 400,000                              | 200,000                    | 200,000 | 200,000              | 315,000                     | 483,000                         | 900,000                 | 1,300,000              | 2,600,000   |
|               |                  |                      |               |              |                                               |                     | 300,000         | 300,000   | 330,000                 | 350,000            | 400,000          | 400,000                              | 160,000                    | 180,000 | 180,000              | 283,000                     | 434,000                         | 800,000                 | 1,200,000              | 2,400,000   |
| L             |                  |                      |               |              |                                               |                     | 300,000         | 300,000   | 330,000                 | 350,000            | 400,000          | 400,000                              | 120,000                    | 100,000 | 100,000              | 157,000                     | 240,000                         | 540,000                 | 800,000                | 1,600,000   |
|               |                  |                      |               |              |                                               |                     | 300,000         | 300,000   | 330,000                 | 350,000            | 400,000          | 400,000                              | 60,000                     | 40,000  | 40,000               | 63,000                      | 97,000                          | 210,000                 | 310,000                | 650,000     |
|               |                  |                      |               |              |                                               |                     | 110,000         | 110,000   | 120,000                 | 126,000            | 140,000          | 140,000                              | 200,000                    | 200,000 | 200,000              | 315,000                     | 483,000                         | 900,000                 | 1,300,000              | 2,600,000   |
|               |                  |                      |               |              |                                               |                     | 110,000         | 110,000   | 120,000                 | 126,000            | 140,000          | 140,000                              | 160,000                    | 180,000 | 180,000              | 283,000                     | 434,000                         | 800,000                 | 1,200,000              | 2,400,000   |
|               |                  |                      |               |              |                                               |                     | 110,000         | 110,000   | 120,000                 | 126,000            | 140,000          | 140,000                              | 120,000                    | 100,000 | 100,000              | 157,000                     | 240,000                         | 540,000                 | 800,000                | 1,600,00    |
| L             |                  |                      |               |              |                                               |                     | 110,000         | 110,000   | 120,000                 | 126,000            | 140,000          | 140,000                              | 60,000                     | 40,000  | 40,000               | 63,000                      | 97,000                          | 210,000                 | 310,000                | 650,000     |
| L             |                  |                      |               |              |                                               |                     | 110,000         | 110,000   | 120,000                 | 126,000            | 140,000          | 140,000                              | 200,000                    | 200,000 | 200,000              | 315,000                     | 483,000                         | 900,000                 | 1,300,000              | 2,600,000   |
|               |                  |                      |               |              |                                               |                     | 110,000         | 110,000   | 120,000                 | 126,000            | 140,000          | 140,000                              | 160,000                    | 180,000 | 180,000              | 283,000                     | 434,000                         | 800,000                 | 1,200,000              | 2,400,000   |
|               |                  |                      |               |              |                                               |                     | 110,000         | 110,000   | 120,000                 | 126,000            | 140,000          | 140,000                              | 120,000                    | 100,000 | 100,000              | 157,000                     | 240,000                         | 540,000                 | 800,000                | 1,600,000   |
|               |                  |                      |               |              |                                               |                     | 110,000         | 110,000   | 120,000                 | 126,000            | 140,000          | 140,000                              | 60,000                     | 40,000  | 40,000               | 63,000                      | 97,000                          | 210,000                 | 310,000                | 650,000     |
|               |                  |                      |               |              |                                               |                     | 60,000          | 60,000    | 70,000                  | 75,000             | 80,000           | 80,000                               | 200,000                    | 200,000 | 200,000              | 315,000                     | 483,000                         | 900,000                 | 1,300,000              | 2,600,000   |
|               |                  |                      |               |              |                                               |                     | 60,000          | 60,000    | 70,000                  | 75,000             | 80,000           | 80,000                               | 160,000                    | 180,000 | 180,000              | 283,000                     | 434,000                         | 800,000                 | 1,200,000              | 2,400,000   |
|               |                  |                      |               |              |                                               |                     | 60,000          | 60,000    | 70,000                  | 75,000             | 80,000           | 80,000                               | 120,000                    | 100,000 | 100,000              | 157,000                     | 240,000                         | 540,000                 | 800,000                | 1,600,000   |
|               |                  |                      |               |              |                                               |                     | 60,000          | 60,000    | 70,000                  | 75,000             | 80,000           | 80,000                               | 60,000                     | 40,000  | 40,000               | 63,000                      | 97,000                          | 210,000                 | 310,000                | 650,000     |
| L             |                  |                      |               |              |                                               |                     | 70,000          | 70,000    | 80,000                  | 85,000             | 95,000           | 95,000                               | 70,000                     | 80,000  | 80,000               | 126,000                     | 193,000                         | 450,000                 | 650,000                | 1,300,000   |
|               | <b>A</b>         |                      |               |              | •••                                           |                     | F               | Remote De | esktop Con              | nection            |                  |                                      |                            | -       | + S                  | heet2 S                     | meet4                           | Sheet3                  | Sheet1                 | < >         |

طبق تصویر در ستون دوم از سمت چپ طبق عدد گذاری مقادیر را وارد می کنیم:

| File  | ヨ り~<br><u>Home</u>                  | يجان ≂ ∼<br>Insert Draw | Exc - انواع سازه که<br>Page Layout   | el<br>Formul                               | as   | Data Review View | He                |                                                                                                    | 1     |             |                        |                       |                      |                                    |                            |             |             |                  |                                  | Ms                                   | -        | ◎ ×<br>Instare ×  |
|-------|--------------------------------------|-------------------------|--------------------------------------|--------------------------------------------|------|------------------|-------------------|----------------------------------------------------------------------------------------------------|-------|-------------|------------------------|-----------------------|----------------------|------------------------------------|----------------------------|-------------|-------------|------------------|----------------------------------|--------------------------------------|----------|-------------------|
| Paste | X Cut<br>Cop<br>Galactic<br>Clipboar | ay ¥ B<br>mat Painter   | ANSansWeb<br>I <u>U</u> →   ∰<br>Fon | • <u>11</u> •<br>∃ •   <u>&amp;</u> •<br>t | A^ , |                  | -   ><br>==<br>AI | ¶ →<br>(b) Wrap Text<br>(c) Wrap Text<br>(c) Wrap Text | ter v | Num<br>\$ · | ber<br>· % 9<br>Number | ~<br>00.000<br>00.000 | Conditio<br>Formatti | onal Forma<br>ng ~ Table<br>Styles | at as Cell<br>2 × Styles × | Insert<br>v | Delete Form | T Au<br>at ■ Fil | utoSum v<br>Iv<br>earv<br>Editir | A<br>Z<br>Sort & Fir<br>Filter ~ Sel | nd & Add | I-ins<br>d-ins    |
| Q9    | ~                                    | $X \sim f_x$            | 126000                               |                                            |      |                  |                   |                                                                                                    |       |             |                        |                       |                      |                                    |                            |             |             |                  |                                  |                                      |          | ^                 |
| A     | PPM                                  |                         | PPL                                  |                                            | PPK  | PPJ              |                   | PPI                                                                                                    |       | 1000        | PH                     |                       | PPG                  |                                    | PPF                        |             | PPE         |                  | PPD                              |                                      | PP       | C 📐               |
|       |                                      | INCOLUNITO              | INCOLUNIO                            |                                            | 1404 | 1404             |                   |                                                                                                    |       | 1389        | 1390                   | 1391                  | 1392                 | 1393                               | 1394                       | 1395        | 1396        | 1397             | - <mark>1398</mark>              | _1399                                | -1400    | - <sup>1401</sup> |
|       |                                      | [dbo].[StructureTy      | [dbo].[StructureT                    | 5,730,000<br>y                             | ;    | UCTURE_TYPE:1    | У.                | MARY_USAGE:12 ,'                                                                                                    | فيت   | 300,000     | 300,000                | 330,000               | 350,000              | 400,000                            | 400,000                    | 200,000     | 200,000     | 200,000          | 315,000                          | 483,000                              | 900,000  | 1,300,000         |
|       |                                      |                         |                                      |                                            |      |                  |                   |                                                                                                    |       | 300,000     | 300,000                | 330,000               | 350,000              | 400,000                            | 400,000                    | 160,000     | 180,000     | 180,000          | 283,000                          | 434,000                              | 800,000  | 1,200,000         |
|       |                                      |                         | 1                                    | 2                                          | 3    | 4                | 5                 | 6                                                                                                    | 7     | 300,000     | 300,000                | 330,000               | 350,000              | 400,000                            | 400,000                    | 120,000     | 100,000     | 100,000          | 157,000                          | 240,000                              | 540,000  | 800,000           |
|       |                                      |                         |                                      |                                            |      |                  |                   |                                                                                                    |       | 300,000     | 300,000                | 330,000               | 350,000              | 400,000                            | 400,000                    | 60,000      | 40,000      | 40,000           | 63,000                           | 97,000                               | 210,000  | 310,000           |
|       |                                      |                         |                                      |                                            |      |                  |                   |                                                                                                    |       | 110,000     | 110,000                | 120,000               | 126,000              | 140,000                            | 140,000                    | 200,000     | 200,000     | 200,000          | 315,000                          | 483,000                              | 900,000  | 1,300,000         |
|       |                                      |                         |                                      |                                            |      |                  |                   |                                                                                                    |       | 110,000     | 110,000                | 120,000               | 126,000              | 140,000                            | 140,000                    | 160,000     | 180,000     | 180,000          | 283,000                          | 434,000                              | 800,000  | 1,200,000         |
|       |                                      |                         |                                      |                                            |      |                  |                   |                                                                                                    |       | 110,000     | 110,000                | 120,000               | 126,000              | 140,000                            | 140,000                    | 120,000     | 100,000     | 100,000          | 157,000                          | 240,000                              | 540,000  | 800,000           |
|       |                                      |                         |                                      |                                            |      |                  |                   |                                                                                                    |       | 110,000     | 110,000                | 120,000               | 126,000              | 140,000                            | 140,000                    | 60,000      | 40,000      | 40,000           | 63,000                           | 97,000                               | 210,000  | 310,000           |
|       |                                      |                         |                                      |                                            |      |                  |                   |                                                                                                    |       | 110,000     | 110,000                | 120,000               | 126,000              | 140,000                            | 140,000                    | 200,000     | 200,000     | 200,000          | 315,000                          | 483,000                              | 900,000  | 1,300,000         |
|       |                                      |                         |                                      |                                            |      |                  |                   |                                                                                                    |       | 110,000     | 110,000                | 120,000               | 126,000              | 140,000                            | 140,000                    | 160,000     | 180,000     | 180,000          | 283,000                          | 434,000                              | 800,000  | 1,200,000         |
|       |                                      |                         |                                      |                                            |      |                  |                   |                                                                                                    |       | 110,000     | 110,000                | 120,000               | 126,000              | 140,000                            | 140,000                    | 120,000     | 100,000     | 100,000          | 157,000                          | 240,000                              | 540,000  | 800,000           |
|       |                                      |                         |                                      |                                            |      |                  |                   |                                                                                                    | t     | 110,000     | 110,000                | 120,000               | 126,000              | 140,000                            | 140,000                    | 60,000      | 40,000      | 40,000           | 63,000                           | 97,000                               | 210,000  | 310,000           |
|       |                                      |                         |                                      |                                            |      |                  |                   |                                                                                                    |       | 60,000      | 60,000                 | 70,000                | 75,000               | 80,000                             | 80,000                     | 200,000     | 200,000     | 200,000          | 315,000                          | 483,000                              | 900,000  | 1,300,000         |
|       |                                      |                         |                                      |                                            |      |                  |                   |                                                                                                    |       | 60,000      | 60,000                 | 70,000                | 75,000               | 80,000                             | 80,000                     | 160,000     | 180,000     | 180,000          | 283,000                          | 434,000                              | 800,000  | 1,200,000         |
|       |                                      |                         |                                      |                                            |      |                  |                   |                                                                                                    |       | 60,000      | 60,000                 | 70,000                | 75,000               | 80,000                             | 80,000                     | 120,000     | 100,000     | 100,000          | 157,000                          | 240,000                              | 540,000  | 800,000           |
|       |                                      |                         |                                      |                                            |      |                  |                   |                                                                                                    |       | 60,000      | 60,000                 | 70,000                | 75,000               | 80,000                             | 80,000                     | 60,000      | 40,000      | 40,000           | 63,000                           | 97,000                               | 210,000  | 310,000           |
|       |                                      |                         |                                      |                                            |      |                  |                   |                                                                                                    |       | 70,000      | 70.000                 | 80.000                | 85.000               | 95.000                             | 95.000                     | 70.000      | 80,000      | 80.000           | 126,000                          | 193,000                              | 450,000  | 650,000           |
|       |                                      |                         |                                      |                                            |      |                  |                   | • • •                                                                                                    |       |             |                        |                       |                      |                                    |                            | 4           | Sł          | neet2 S          | heet4 St                         | neet3 S                              | heet1    | < >               |
| Ready | St Acces                             | sibility: Investigate   |                                      |                                            |      |                  |                   |                                                                                                    |       |             |                        |                       |                      |                                    |                            |             |             |                  | III II                           | 四 -                                  |          | + 85%             |

## 1. INSERT INTO

[dbo].[StructureType]([id],[created\_by],[creation\_timestamp],[deleted],[modification\_timestamp],[modified\_by],[Price],[Year],[StructureTypeValue],[PrimaryUsageValue],[FrontageTypeValue],[Comment])VALUES(NEWID(),NULL,GETDATE(),0,GETDATE(),NULL,

2. اسم Cell که قیمت در آن قرار داد، به طور مثال در اکسل مورد نظر Cell = E2 است.

| s 🛛 9.           | ; سازه کمیجان   ⇒   → ا                     | Excel - انواع                                                                                                    |                  | ρs        | earch                           |                            |                                                             |                                 | G                                                         | - o ×                  |
|------------------|---------------------------------------------|----------------------------------------------------------------------------------------------------|------------------|-----------|---------------------------------|----------------------------|-------------------------------------------------------------|---------------------------------|-----------------------------------------------------------|------------------------|
| File Home        | Insert Draw Pag                             | je Layout Formulas                                                                                                    | Data Review View | Help      |                                 |                            |                                                             |                                 |                                                           | 合 Share ~              |
| Paste<br>Cipboar | i IRANSansv<br>py ~<br>mat Painter<br>rd Su | Neb $\rightarrow$ 11 $\rightarrow$ A <sup>*</sup><br>U $\rightarrow$ $ $ $\square$ $\rightarrow$ $ $ $\underline{O}_{1} \rightarrow$ $\underline{A}$<br>Font |                  |           | xt Number<br>& Center ~ \$ ~ \$ | K 9 50 00 Form<br>umber 5₂ | ditional Format as Cel<br>atting ~ Table ~ Styles<br>Styles | L Insert Delete Format<br>Cells | AutoSum ZZZ<br>Fill Sort & F<br>Clear Filter S<br>Editing | Add-ins<br>Add-ins     |
| E2 ~             | fr 5730                                     | 000                                                                                                    |                  |           |                                 |                            |                                                             |                                 |                                                           | ^                      |
| POY              | POX                                         | POW                                                                                                    | POV              |           | POT                             | POS                        | POR                                                         | POQ                             | POP                                                       | POO                    |
| 1398             | ÷ 1399                                      | - 1400                                                                                                    | - 1401           | - 1402    | - 1400                          | 1404                       | نوع اسکلت 🖕                                                 | نوع اسکلت 🖕                     | کاربری 🚽                                                  | 1 کاربری               |
| 15,000           | 483,000                                     | 900,000                                                                                                    | 1,300,000        | 2,600,000 | 3,570,000                       | 5,730,000                  | تمام بتونى                                                  | BAN_BASEDATA_STRUCTURE_TYP      | تجارى                                                     | BASEDATA_PRIMARY_U     |
| :83,000          | 434,000                                     | 800,000                                                                                                    | 1,200,000        | 2,400,000 | 3,300,000                       | 5,300,000                  | تمام بتونى                                                  | BAN_BASEDATA_STRUCTURE_TYP      | مسکوني و اداري                                            | Y_USAGE:1,URBAN_BASI 3 |
| 57,000           | 240,000                                     | 540,000                                                                                                    | 800,000          | 1,600,000 | 2,200,000                       | 3,570,000                  | تمام بتونى                                                  | BAN_BASEDATA_STRUCTURE_TYP      | ي. خدماتي. آموزشي. بهداشتر                                | BASEDATA_PRIMARY_U     |
| 63,000           | 97,000                                      | 210,000                                                                                                    | 310,000          | 650,000   | 900,000                         | 1,520,000                  | تمام بتونى                                                  | BAN_BASEDATA_STRUCTURE_TYP      | امداری، پرورش طیور وابزیان                                | BASEDATA_PRIMARY_U     |
| 15,000           | 483,000                                     | 900,000                                                                                                    | 1,300,000        | 2,600,000 | 3,570,000                       | 5,730,000                  | اسکلت بتونی                                                 | BAN_BASEDATA_STRUCTURE_TY       | تجاري                                                     | BASEDATA_PRIMARY_U     |
| 183,000          | 434,000                                     | 800,000                                                                                                    | 1,200,000        | 2,400,000 | 3,300,000                       | 5,300,000                  | اسکلت بتونی                                                 | BAN_BASEDATA_STRUCTURE_TY       | مسکوني و اداري                                            | Y_USAGE:1,URBAN_BASI 7 |
| 57,000           | 240,000                                     | 540,000                                                                                                    | 800,000          | 1,600,000 | 2,200,000                       | 3,570,000                  | اسكلت بتونى                                                 | BAN_BASEDATA_STRUCTURE_TY       | هي. خدماتي. آموزشي. بهداشا                                | BASEDATA_PRIMARY_U     |
| 63,000           | 97,000                                      | 210,000                                                                                                    | 310,000          | 650,000   | 900,000                         | 1,520,000                  | اسكلت بتونى                                                 | BAN_BASEDATA_STRUCTURE_TYP      | امداری، پرورش طیور وابزیان                                | BASEDATA_PRIMARY_U     |
| :15,000          | 483,000                                     | 900,000                                                                                                    | 1,300,000        | 2,600,000 | 3,570,000                       | 5,730,000                  | اسكلت فلزى                                                  | AN_BASEDATA_STRUCTURE_TYP       | تجاري                                                     | BASEDATA_PRIMARY_U     |
| 83,000           | 434,000                                     | 800,000                                                                                                    | 1,200,000        | 2,400,000 | 3,300,000                       | 5,300,000                  | اسكلت فلزى                                                  | AN_BASEDATA_STRUCTURE_TYP       | مسكوني و اداري                                            | Y_USAGE:1,URBAN_BASI   |
| 57,000           | 240,000                                     | 540,000                                                                                                    | 800,000          | 1,600,000 | 2,200,000                       | 3,570,000                  | اسكلت فلزى                                                  | AN_BASEDATA_STRUCTURE_TYP       | هي. خدماني. آموزشي. بهداشا                                | BASEDATA_PRIMARY_U     |
| 63,000           | 97,000                                      | 210,000                                                                                                    | 310,000          | 650,000   | 900,000                         | 1,520,000                  | اسكلت فلزى                                                  | AN_BASEDATA_STRUCTURE_TYP       | امداری، پرورش طیور وابزیان                                | BASEDATA_PRIMARY_U     |
| 15,000           | 483,000                                     | 900,000                                                                                                    | 1,300,000        | 2,600,000 | 3,570,000                       | 5,730,000                  | سوله                                                        | BAN_BASEDATA_STRUCTURE_TY       | تجاري                                                     | BASEDATA_PRIMARY_U     |
| :83,000          | 434,000                                     | 800,000                                                                                                    | 1,200,000        | 2,400,000 | 3,300,000                       | 5,300,000                  | سوله                                                        | BAN_BASEDATA_STRUCTURE_TYP      | مسکوني و اداري                                            | Y_USAGE:1,URBAN_BASI   |
| 57,000           | 240,000                                     | 540,000                                                                                                    | 800,000          | 1,600,000 | 2,200,000                       | 3,570,000                  | سوله                                                        | BAN_BASEDATA_STRUCTURE_TYP      | هي. خدماتي. آموزشي. بهداش <sup>2</sup>                    | BASEDATA_PRIMARY_U     |
| 63,000           | 97,000                                      | 210,000                                                                                                    | 310,000          | 650,000   | 900,000                         | 1,520,000                  | سوله                                                        | BAN_BASEDATA_STRUCTURE_TYP      | امداری، پرورش طیور وابزیان                                | BASEDATA_PRIMARY_U     |
| ₹ 26,000         | 193,000                                     | 450,000                                                                                                    | 650,000          | 1,300,000 | 1,790,000                       | 2,925,000                  | آجرى                                                        | BAN_BASEDATA_STRUCTURE_TY       | تجاري                                                     | BASEDATA_PRIMARY_U     |
| 4                |                                             |                                                                                                    |                  | •••       |                                 |                            |                                                             | + Sheet2                        | Sheet4 Sheet3                                             | Sheet1 < >             |
| Ready 🞇 Acces    | ssibility: Investigate                      |                                                                                                    |                  |           |                                 |                            |                                                             |                                 | ▦ ▦ ◰                                                     | + 85%                  |

- <mark>3</mark>. سال مورد نظر را حتمن به همین شکل وارد می کنیم. **',1404,**
- 4. در این قسمت نیز مقدار Cell را وارد می کنیم. اینجا Cell = C2 می باشد.

| 🖪 🗄 り                | ، سازه کمیجان 🗢 → 🆓                   | Excel - انواع                                                                           |                                       | ₽ s                                                                   | earch                            |                               |                                                                |                           | M                                                              | ) – o ×                 |
|----------------------|---------------------------------------|-----------------------------------------------------------------------------------------|---------------------------------------|-----------------------------------------------------------------------|----------------------------------|-------------------------------|----------------------------------------------------------------|---------------------------|----------------------------------------------------------------|-------------------------|
| File Home            | e Insert Draw Pag                     | ge Layout Formulas                                                                      | Data Review View                      | Help                                                                  |                                  |                               |                                                                |                           |                                                                | ピ Share ~               |
| Paste S Fo<br>Cipboa | rmat Painter                          | <u>Web</u> → 11 → A <sup>*</sup> .<br><u>U</u> → <u>B</u> → <u>A</u> → <u>A</u><br>Font | A <sup>×</sup> = = = ≫<br>• = = = = = | <ul> <li>→¶ → 20 Wrap Tes</li> <li>E Merge &amp; Alignment</li> </ul> | nt General<br>I Center ~ \$ ~ \$ | ∽ €<br>Con<br>Form<br>umber S | iditional Format as Cell<br>natting ~ Table ~ Styles<br>Styles | Cells                     | AutoSum × A<br>Fill × Sort & F<br>Clear × Filter Se<br>Editing | Add-ins<br>Add-ins      |
| C2 ~                 | · · · · · · · · · · · · · · · · · · · | AN_BASEDATA_STRUCTU                                                                     | JRE_TYPE:1                            |                                                                       |                                  |                               |                                                                |                           |                                                                | ^                       |
|                      |                                       |                                                                                         |                                       |                                                                       |                                  |                               |                                                                |                           |                                                                |                         |
| POY                  | POX                                   | POW                                                                                     | POV                                   | POU                                                                   |                                  | POS                           | POR                                                            | POO                       | POP                                                            | POO                     |
| 1398                 | <b>1</b> 399                          | - 1400                                                                                  | - 1401                                | - 1402                                                                | <b>1403</b>                      | - 1404                        | مع السكام                                                      | نوع اسکلت 🖕               | کاربری 🗸                                                       | کاربری                  |
| 15,000               | 483,000                               | 900,000                                                                                 | 1,300,000                             | 2,600,000                                                             | 3,570,000                        | 5,730,000                     | تمام بتونى                                                     | AN_BASEDATA_STRUCTURE_TY  | تجاری F                                                        | BASEDATA_PRIMARY_U      |
| :83,000              | 434,000                               | 800,000                                                                                 | 1,200,000                             | 2,400,000                                                             | 3,300,000                        | 5,300,000                     | تمام بتونى                                                     | BAN_BASEDATA_STRUCTURE_TY | مسکوني و اداري ۹                                               | Y_USAGE:1,URBAN_BASI    |
| 57,000               | 240,000                               | 540,000                                                                                 | 800,000                               | 1,600,000                                                             | 2,200,000                        | 3,570,000                     | تمام بتونى                                                     | BAN_BASEDATA_STRUCTURE_TY | ي. خدماتي، آموزشي، بهداشت <mark>و</mark>                       | BASEDATA_PRIMARY_U      |
| 63,000               | 97,000                                | 210,000                                                                                 | 310,000                               | 650,000                                                               | 900,000                          | 1,520,000                     | تمام بتونى                                                     | BAN_BASEDATA_STRUCTURE_TY | :امدارۍ، پرورش طيور وابزيان P                                  | BASEDATA_PRIMARY_U      |
| 15,000               | 483,000                               | 900,000                                                                                 | 1,300,000                             | 2,600,000                                                             | 3,570,000                        | 5,730,000                     | اسکلت بتونی                                                    | BAN_BASEDATA_STRUCTURE_TY | تجاري P                                                        | BASEDATA_PRIMARY_U      |
| :83,000              | 434,000                               | 800,000                                                                                 | 1,200,000                             | 2,400,000                                                             | 3,300,000                        | 5,300,000                     | اسكلت بتونى                                                    | BAN_BASEDATA_STRUCTURE_TY | مسکوني و اداري ۹                                               | Y_USAGE:1,URBAN_BASI 7  |
| 57,000               | 240,000                               | 540,000                                                                                 | 800,000                               | 1,600,000                                                             | 2,200,000                        | 3,570,000                     | اسكلت بتونى                                                    | BAN_BASEDATA_STRUCTURE_TY | هي. خدماتي. آموزشي. بهداش <sup>P</sup>                         | BASEDATA_PRIMARY_U      |
| 63,000               | 97,000                                | 210,000                                                                                 | 310,000                               | 650,000                                                               | 900,000                          | 1,520,000                     | اسكلت بتونى                                                    | BAN_BASEDATA_STRUCTURE_TY | :امداری. پرورش طیور وابزیان P                                  | BASEDATA_PRIMARY_U      |
| 15,000               | 483,000                               | 900,000                                                                                 | 1,300,000                             | 2,600,000                                                             | 3,570,000                        | 5,730,000                     | اسكلت فلزى                                                     | AN_BASEDATA_STRUCTURE_TYP | تجاري ٥                                                        | BASEDATA_PRIMARY_U      |
| :83,000              | 434,000                               | 800,000                                                                                 | 1,200,000                             | 2,400,000                                                             | 3,300,000                        | 5,300,000                     | اسکلت فلزی                                                     | AN_BASEDATA_STRUCTURE_TYP | مسكوني و اداري ٥                                               | Y_USAGE:1,URBAN_BASI    |
| 57,000               | 240,000                               | 540,000                                                                                 | 800,000                               | 1,600,000                                                             | 2,200,000                        | 3,570,000                     | اسكلت فلزى                                                     | AN_BASEDATA_STRUCTURE_TYP | هي، خدماتي، آموزشي، بهداش <sup>ار</sup>                        | BASEDATA_PRIMARY_U      |
| 63,000               | 97,000                                | 210,000                                                                                 | 310,000                               | 650,000                                                               | 900,000                          | 1,520,000                     | اسكلت فلزى                                                     | AN_BASEDATA_STRUCTURE_TYP | :امداری، پرورش طیور وابزیان <sup>اد</sup>                      | BASEDATA_PRIMARY_U      |
| 15,000               | 483,000                               | 900,000                                                                                 | 1,300,000                             | 2,600,000                                                             | 3,570,000                        | 5,730,000                     | سوله                                                           | BAN_BASEDATA_STRUCTURE_TY | تجاري ۴                                                        | BASEDATA_PRIMARY_U      |
| :83,000              | 434,000                               | 800,000                                                                                 | 1,200,000                             | 2,400,000                                                             | 3,300,000                        | 5,300,000                     | سوله                                                           | BAN_BASEDATA_STRUCTURE_TY | مسكوني و اداري ۹                                               | Y_USAGE:1,URBAN_BASI 15 |
| 57,000               | 240,000                               | 540,000                                                                                 | 800,000                               | 1,600,000                                                             | 2,200,000                        | 3,570,000                     | سوله                                                           | BAN_BASEDATA_STRUCTURE_TY | هي، خدماتي، آموزشي، بهداشP                                     | BASEDATA_PRIMARY_U      |
| 63,000               | 97,000                                | 210,000                                                                                 | 310,000                               | 650,000                                                               | 900,000                          | 1,520,000                     | سوله                                                           | BAN_BASEDATA_STRUCTURE_TY | امداری، پرورش طیور وابزیان F                                   | BASEDATA_PRIMARY_U      |
| ▼ 26,000             | 193,000                               | 450,000                                                                                 | 650,000                               | 1,300,000                                                             | 1,790,000                        | 2,925,000                     | آجرى                                                           | BAN_BASEDATA_STRUCTURE_TY | تجاري P                                                        | BASEDATA_PRIMARY_U      |
| 4                    |                                       |                                                                                         |                                       | ••                                                                    |                                  |                               |                                                                | + Sheet2                  | Sheet4 Sheet3                                                  | Sheet1 < >              |

5. در این Cell فقط ',' را به عنوان جدا کننده دو کد از یکدیگر قرار می دهیم.

6. اسم Cell = A2 را طبق موارد قبل وارد می کنیم. در اینجا Cell = A2 می باشد.

| 💶 🗄 ½-                   | ; سازه کمیجان 🗢 ۲۷                      | e Excel (Unlicensed P انواع - التواع                     |                  |                                       |                         |                  |                                                             |                           | ¢                                                         | 9 – o ×                          |
|--------------------------|-----------------------------------------|----------------------------------------------------------|------------------|---------------------------------------|-------------------------|------------------|-------------------------------------------------------------|---------------------------|-----------------------------------------------------------|----------------------------------|
| File Home                | Insert Draw Pag                         | je Layout Formulas                                       | Data Review View | Help                                  |                         |                  |                                                             |                           |                                                           | 🖻 Share ~                        |
| Paste V Forn<br>Clipboar | rd IRANSansv<br>IRANSansv<br>B I<br>B I | Neb → 11 → A^<br>U →   ⊞ →   <u>A</u> → <u>A</u><br>Font |                  | ✓ >¶ ✓ ab Wrap Te E Merge & Alignment | t General General S v C | Con<br>Formumber | ditional Format as Cel<br>atting ~ Table ~ Styles<br>Styles | Cells                     | AutoSum ZZZ<br>Fill Sort & F<br>Clear Filter S<br>Editing | ind & Add-ins<br>elect ~ Add-ins |
| A2 ~                     |                                         | AN_BASEDATA_PRIMA                                        | RY_USAGE:12      |                                       |                         |                  |                                                             |                           |                                                           | ^                                |
| VBY                      | VBX                                     | VBW                                                      | VBV              | VBU                                   | VBT                     | VBS              | VED                                                         | VBQ                       | VBP                                                       | VBO                              |
| 1398                     | - 1399                                  | - 1400                                                   | - 1401           | - 1402                                | - 1403                  | - 1404           | نوع اسکلت 🦕                                                 | نوع اسکلت 🖵               | × 0/7                                                     | 1 کاربری                         |
| 15,000                   | 483,000                                 | 900,000                                                  | 1,300,000        | 2,600,000                             | 3,570,000               | 5,730,000        | تمام بتونى                                                  | BAN_BASEDATA_STRUCTURE_TY | تجارى ت                                                   | BASEDATA_PRIMARY_US              |
| :83,000                  | 434,000                                 | 800,000                                                  | 1,200,000        | 2,400,000                             | 3,300,000               | 5,300,000        | تمام بتونى                                                  | BAN_BASEDATA_STRUCTURE_TY | مسکوني و اداري                                            | Y_USAGE:1,URBAN_BASI             |
| 57,000                   | 240,000                                 | 540,000                                                  | 800,000          | 1,600,000                             | 2,200,000               | 3,570,000        | تمام بتونى                                                  | BAN_BASEDATA_STRUCTURE_TY | ي. خدماتي. آموزشي. بهداشتې                                | BASEDATA_PRIMARY_U               |
| 63,000                   | 97,000                                  | 210,000                                                  | 310,000          | 650,000                               | 900,000                 | 1,520,000        | تمام بتونى                                                  | BAN_BASEDATA_STRUCTURE_TY | امداری، پرورش طیور وابزیان                                | BASEDATA_PRIMARY_U               |
| 15,000                   | 483,000                                 | 900,000                                                  | 1,300,000        | 2,600,000                             | 3,570,000               | 5,730,000        | اسكلت بتونى                                                 | BAN_BASEDATA_STRUCTURE_TY | تجاري                                                     | BASEDATA_PRIMARY_U               |
| !83,000                  | 434,000                                 | 800,000                                                  | 1,200,000        | 2,400,000                             | 3,300,000               | 5,300,000        | اسکلت بتونی                                                 | BAN_BASEDATA_STRUCTURE_TY | مسكوني و اداري ٢                                          | Y_USAGE:1,URBAN_BASI 7           |
| 57,000                   | 240,000                                 | 540,000                                                  | 800,000          | 1,600,000                             | 2,200,000               | 3,570,000        | اسكلت بتونى                                                 | BAN_BASEDATA_STRUCTURE_TY | هي، خدماني، آموزشي، بهداش <sup>2</sup>                    | BASEDATA_PRIMARY_U               |
| 63,000                   | 97,000                                  | 210,000                                                  | 310,000          | 650,000                               | 900,000                 | 1,520,000        | اسكلت بتونى                                                 | BAN_BASEDATA_STRUCTURE_TY | امداری، پرورش طیور وابزیان <sup>۵</sup>                   | BASEDATA_PRIMARY_U               |
| 15,000                   | 483,000                                 | 900,000                                                  | 1,300,000        | 2,600,000                             | 3,570,000               | 5,730,000        | اسكلت فلزى                                                  | AN_BASEDATA_STRUCTURE_TYP | تجاري                                                     | BASEDATA_PRIMARY_U               |
| 83,000                   | 434,000                                 | 800,000                                                  | 1,200,000        | 2,400,000                             | 3,300,000               | 5,300,000        | اسكلت فلزى                                                  | AN_BASEDATA_STRUCTURE_TYP | مسکوني و اداري                                            | Y_USAGE:1,URBAN_BASI             |
| 57,000                   | 240,000                                 | 540,000                                                  | 800,000          | 1,600,000                             | 2,200,000               | 3,570,000        | اسكلت فلزى                                                  | AN_BASEDATA_STRUCTURE_TYP | هي. خدماتي. آموزشي. بهداشا                                | BASEDATA_PRIMARY_U               |
| 63,000                   | 97,000                                  | 210,000                                                  | 310,000          | 650,000                               | 900,000                 | 1,520,000        | اسكلت فلزى                                                  | AN_BASEDATA_STRUCTURE_TYP | امداری. پرورش طیور وابزیان                                | BASEDATA_PRIMARY_U               |
| 15,000                   | 483,000                                 | 900,000                                                  | 1,300,000        | 2,600,000                             | 3,570,000               | 5,730,000        | سوله                                                        | BAN_BASEDATA_STRUCTURE_TY | تجاري                                                     | BASEDATA_PRIMARY_U               |
| :83,000                  | 434,000                                 | 800,000                                                  | 1,200,000        | 2,400,000                             | 3,300,000               | 5,300,000        | سوله                                                        | BAN_BASEDATA_STRUCTURE_TY | مسكوني و اداري ٥                                          | Y_USAGE:1,URBAN_BASI             |
| 57,000                   | 240,000                                 | 540,000                                                  | 800,000          | 1,600,000                             | 2,200,000               | 3,570,000        | سوله                                                        | BAN_BASEDATA_STRUCTURE_TY | هي، خدماني، آموزشي، بهداش <sup>و</sup>                    | BASEDATA_PRIMARY_U               |
| 63,000                   | 97,000                                  | 210,000                                                  | 310,000          | 650,000                               | 900,000                 | 1,520,000        | سوله                                                        | BAN_BASEDATA_STRUCTURE_TY | امداری، پرورش طیور وابزیان                                | BASEDATA_PRIMARY_U               |
| ₹ 26,000                 | 193,000                                 | 450,000                                                  | 650,000          | 1,300,000                             | 1,790,000               | 2,925,000        | آجرى                                                        | BAN_BASEDATA_STRUCTURE_TY | تجاري                                                     | BASEDATA_PRIMARY_U               |
| •                        |                                         |                                                          |                  | ••                                    |                         |                  |                                                             | + Sheet2                  | Sheet4 Sheet3                                             | Sheet1 < >                       |
| Ready 😤 Acces            | ssibility: Investigate                  |                                                          |                  |                                       |                         |                  |                                                             |                           | ⊞ ⊞ ≞                                                     | + 85%                            |

7. آخرین ستون مقدار ('قیمت سازه ای',null, را وارد می کنیم. چون در شهر مورد نظر نوع نما را نداریم مقدار آن Null قرار می دهیم در غیر اینصورت مثل موارد قبل یک سـتون جدید با مقدار ',' ایجاد می کنیم و در سـتون بعدی آن، مقدار Cell که نوع نما در آن قرار دارد قرار می دهیم. و در آخرین ستون فقط ('قیمت سازه ای', را وارد می کنیم. قیمت سازه ای همان می دهیم. و در آخرین ستون فقط ('قیمت سازه ای', را وارد می کنیم. قیمت سازه ای همان می دهیم. و در سـتون بعدی آن، مقدار ای که نوع نما در آن قرار دارد قرار می دهیم. و در سـتون بعدی آن، مقدار ای که نوع نما در آن قرار دارد قرار می دهیم. و در آخرین ستون فقط (ایم مقدار ای', را وارد می کنیم. قیمت سازه ای همان می دهیم. و در آخرین ستون فقط (ایم می دهیم می دهیم. و در آخرین می را وارد می کنیم. قیمت سازه ای مان را وارد می کنیم. قیمت سازه ای مان را وارد می کنیم. قیمت را وارد نفر خود را وارد کنید.

در انتها تمامی Cellها را (با علامت &) Join می کنیم و در اولین ستون سمت چپ قرار می دهیم

| inome insere                                   | Draw Page La                      | yout Formulas                             | Data F                 | teview View          | r Help                                                         |             |                                 |                     |                  |         |                         |                                  |                       |          |             |                  |                               |                                    |              | ピ Sh       |
|------------------------------------------------|-----------------------------------|-------------------------------------------|------------------------|----------------------|----------------------------------------------------------------|-------------|---------------------------------|---------------------|------------------|---------|-------------------------|----------------------------------|-----------------------|----------|-------------|------------------|-------------------------------|------------------------------------|--------------|------------|
| K Cut<br>Copy ~<br>≪ Format Paint<br>Clipboard | Calibri<br>B I U ~                | -> 11 -> A<br> ⊞ ->   <u>⊘</u> -><br>Font | ∴ A* =<br><u>A</u> * = | ≡ =   ≫<br>) = =   ≖ | <ul> <li>→¶ →   (</li> <li>E    </li> <li>Alianment</li> </ul> | ê₽ W<br>⊞ N | Irap Text<br>Ierge & Center 🏻 👻 | Gener<br>\$~        | al<br>% <b>9</b> |         | Condition<br>Formatting | al Format<br>g ~ Table<br>Styles | as Cell<br>• Styles • | Insert I | Delete Form | T AL<br>at ↓ Fil | toSum v<br>v<br>sarv<br>Editi | ZV<br>Sort & Fine<br>Filter ~ Sele | d & Add      | l-ins      |
| ~ : ×                                          | √ <i>f</i> x =AA2&Z2              | &Y2&X2&W2&V                               | 2&U2                   |                      | _                                                              |             |                                 |                     |                  |         |                         |                                  |                       |          |             |                  |                               |                                    |              |            |
| AD A                                           | c a                               | AA                                        | Z                      | γ                    | х                                                              | W           | V                               | U                   | т                | s       | R                       | Q                                | P                     | 0        | N           | м                | L                             | K                                  | j.           | 1          |
|                                                |                                   |                                           |                        | 1404                 |                                                                |             |                                 |                     | 1389             | 1390    | 1391                    | 1392                             | 1393                  | 1394     | 1395        | 1396             | 1397                          | <b>_</b> 1398                      | <b>_1399</b> | <b>_14</b> |
|                                                | INSERT INTO<br>(dbo).(StructureTy | INSERT INTO                               | 5,730,000              | 404 URBAN_BA         | SEDATA_STR<br>(PE:1                                            | Ϋ.          | URBAN_BASEDATA_F<br>MARY_USAGE  | RI',null<br>قمت: 12 | 300,000          | 300,000 | 330,000                 | 350,000                          | 400,000               | 400,000  | 200,000     | 200,000          | 200,000                       | 315,000                            | 483,000      | 900        |
|                                                |                                   |                                           |                        |                      |                                                                |             |                                 |                     | 300,000          | 300,000 | 330,000                 | 350,000                          | 400,000               | 400,000  | 160,000     | 180,000          | 180,000                       | 283,000                            | 434,000      | 800        |
|                                                |                                   |                                           |                        |                      |                                                                |             |                                 |                     | 300,000          | 300,000 | 330,000                 | 350,000                          | 400,000               | 400,000  | 120,000     | 100,000          | 100,000                       | 157,000                            | 240,000      | 540        |
|                                                |                                   |                                           |                        |                      |                                                                |             |                                 |                     | 300,000          | 300,000 | 330,000                 | 350,000                          | 400,000               | 400,000  | 60,000      | 40,000           | 40,000                        | 63,000                             | 97,000       | 210        |
|                                                |                                   |                                           |                        |                      |                                                                |             |                                 |                     | 110,000          | 110,000 | 120,000                 | 126,000                          | 140,000               | 140,000  | 200,000     | 200,000          | 200,000                       | 315,000                            | 483,000      | 900        |
|                                                |                                   |                                           |                        |                      |                                                                |             |                                 |                     | 110,000          | 110,000 | 120,000                 | 126,000                          | 140,000               | 140,000  | 160,000     | 180,000          | 180,000                       | 283,000                            | 434,000      | 80         |
|                                                |                                   |                                           |                        |                      |                                                                |             |                                 |                     | 110,000          | 110,000 | 120,000                 | 126,000                          | 140,000               | 140,000  | 120,000     | 100,000          | 100,000                       | 157,000                            | 240,000      | 54         |
|                                                |                                   |                                           |                        |                      |                                                                |             |                                 |                     | 110,000          | 110,000 | 120,000                 | 126,000                          | 140,000               | 140,000  | 60,000      | 40,000           | 40,000                        | 63,000                             | 97,000       | 21         |
|                                                |                                   |                                           |                        |                      |                                                                |             |                                 |                     | 110,000          | 110,000 | 120,000                 | 126,000                          | 140,000               | 140,000  | 200,000     | 200,000          | 200,000                       | 315,000                            | 483,000      | 90         |
|                                                |                                   |                                           |                        |                      |                                                                |             |                                 |                     | 110,000          | 110,000 | 120,000                 | 126,000                          | 140,000               | 140,000  | 160,000     | 180,000          | 180,000                       | 283,000                            | 434,000      | 80         |
|                                                |                                   |                                           |                        |                      |                                                                |             |                                 |                     | 110,000          | 110,000 | 120,000                 | 126,000                          | 140,000               | 140,000  | 120,000     | 100,000          | 100,000                       | 157,000                            | 240,000      | 54         |
|                                                |                                   |                                           |                        |                      |                                                                |             |                                 |                     | 60,000           | 60,000  | 70,000                  | 75,000                           | 140,000               | 140,000  | 60,000      | 40,000           | 40,000                        | 63,000                             | 97,000       | 21         |
|                                                |                                   |                                           |                        |                      |                                                                |             |                                 |                     | 60,000           | 60,000  | 70,000                  | 75,000                           | 80,000                | 80,000   | 160,000     | 200,000          | 180,000                       | 315,000                            | 483,000      | 900        |
|                                                |                                   |                                           |                        |                      |                                                                |             |                                 |                     | 60,000           | 60,000  | 70,000                  | 75,000                           | 80,000                | 80,000   | 120,000     | 100,000          | 100,000                       | 157,000                            | 240.000      | 54         |
|                                                |                                   |                                           |                        |                      |                                                                |             |                                 |                     | 60,000           | 60,000  | 70,000                  | 75,000                           | 80,000                | 80,000   | 60,000      | 40,000           | 40,000                        | 63,000                             | 97,000       | 210        |
|                                                |                                   |                                           |                        |                      |                                                                |             |                                 |                     | 70,000           | 70,000  | 00,000                  | 85,000                           | 05,000                | 05,000   | 70,000      | 00,000           |                               |                                    | 400.000      | 450        |

ردیفی که اطلاعات مورد نظر در آن درج شده است را تا آخرین مقداری که وارد کردیم drag می کنیم. تا برای همه مقادیر کاربری و نوع اسکت و نوع نما پر شود(طبق تصویر زیر).

| e <u>Home</u> Insert Dr                               | Calibri                          | yout Formulas                     | Data<br>A = | Review         View         Help           =         =         ≫ ~         >         ~           =         =         >         ~         >         ~ | 82 V | Vrap Text Gener                                        | al<br>% <b>9</b> |                | Condition  | al Format | as Cell                      | Insert I | elete Forma | ] ∑ Au<br>at ⊽ Fill | toSum ~        | AZZ /<br>Sort & Fin |          | Share         |
|-------------------------------------------------------|----------------------------------|-----------------------------------|-------------|----------------------------------------------------------------------------------------------------|------|--------------------------------------------------------|------------------|----------------|------------|-----------|------------------------------|----------|-------------|---------------------|----------------|---------------------|----------|---------------|
| <ul> <li>Format Painter</li> <li>Clipboard</li> </ul> |                                  | Font                              | 5           | Alianmer                                                                                                    | nt . | - · ·                                                  | Number           | ۲ <sub>2</sub> | Formatting | Styles    | <ul> <li>Styles *</li> </ul> | Ť        | Cells       | Cle                 | ear ∽<br>Editi | Filter Y Sele       | ct ~ Add | 1-ins         |
| ✓ ! X ✓ j                                             | fx =A6                           |                                   |             |                                                                                                    |      |                                                        |                  |                |            |           |                              |          |             |                     |                |                     |          |               |
| AD AC                                                 | AB                               | AA                                | Z           | Y X                                                                                                    | W    | V U                                                    | т                | S              | R          | Q         | P                            | 0        | N           | М                   | L              | К                   | J        | 1             |
|                                                       |                                  |                                   |             | 1404                                                                                                    |      |                                                        | 1389             | 1390           | 1391       | 1392      | 1393                         | 1394     | 1395        | 1396                | 1397           | <b>1398</b>         | J399     | <b>_</b> 1400 |
| [c                                                    | ISERT INTO<br>Ibo].[StructureTy  | INSERT INTO<br>[dbo].[StructureTy | 5,730,000   | ,1404 URBAN_BASEDATA_STR<br>,' UCTURE_TYPE:1                                                                                                    | 7    | URBAN_BASEDATA_PRI ',null<br>MARY_USAGE:12 (فيبت',     | 300,000          | 300,000        | 330,000    | 350,000   | 400,000                      | 400,000  | 200,000     | 200,000             | 200,000        | 315,000             | 483,000  | 900,000       |
| IN IN                                                 | ISERT INTO                       | INSERT INTO<br>[dbo] [StructureTy | 5,300,000   | ,1404 URBAN_BASEDATA_STR<br>UCTURE_TYPE-1                                                                                                    | Υ.   | URBAN_BASEDATA_PRI ',null<br>MARY_USAGE1_URBAN_        | 300,000          | 300,000        | 330,000    | 350,000   | 400,000                      | 400,000  | 160,000     | 180,000             | 180,000        | 283,000             | 434,000  | 800,000       |
| IN IS                                                 | INSERT INTO                      | INSERT INTO                       | 3,570,000   | 1404 URBAN_BASEDATA_STR                                                                                                    | Υ.   | URBAN_BASEDATA_PRI ',null                              | 300,000          | 300,000        | 330,000    | 350,000   | 400,000                      | 400,000  | 120,000     | 100,000             | 100,000        | 157,000             | 240,000  | 540,00        |
| IN                                                    | VSERT INTO                       | INSERT INTO                       | 1,520,000   | 1404 URBAN_BASEDATA_STR                                                                                                    | Υ.   | URBAN_BASEDATA_PRI ',null                              | 300,000          | 300,000        | 330,000    | 350,000   | 400,000                      | 400,000  | 60,000      | 40,000              | 40,000         | 63,000              | 97,000   | 210,00        |
| IN                                                    | VSERT INTO                       | INSERT INTO                       | 5,730,000   | 1404 URBAN_BASEDATA_STR                                                                                                    | 9    | URBAN_BASEDATA_PRI ',null                              | 110,000          | 110,000        | 120,000    | 126,000   | 140,000                      | 140,000  | 200,000     | 200,000             | 200,000        | 315,000             | 483,000  | 900,00        |
| IN                                                    | VSERT INTO                       | INSERT INTO                       | 5,300,000   | 1404 URBAN_BASEDATA_STR                                                                                                    | 9    | URBAN_BASEDATA_PRI ',null                              | 110,000          | 110,000        | 120,000    | 126,000   | 140,000                      | 140,000  | 160,000     | 180,000             | 180,000        | 283,000             | 434,000  | 800,00        |
| In                                                    | VSERT INTO                       | INSERT INTO                       | 3,570,000   | 1404 URBAN_BASEDATA_STR                                                                                                    | 9    | URBAN_BASEDATA_PRI ',null                              | 110,000          | 110,000        | 120,000    | 126,000   | 140,000                      | 140,000  | 120,000     | 100,000             | 100,000        | 157,000             | 240,000  | 540,00        |
| In                                                    | VSERT INTO                       | INSERT INTO                       | 1,520,000   | ,1404 URBAN_BASEDATA_STR                                                                                                    | 7    | URBAN_BASEDATA_PRI ,null                               | 110,000          | 110,000        | 120,000    | 126,000   | 140,000                      | 140,000  | 60,000      | 40,000              | 40,000         | 63,000              | 97,000   | 210,00        |
| 10                                                    | VSERT INTO                       | INSERT INTO                       | 5,730,000   | ,1404 URBAN_BASEDATA_STR                                                                                                    | 7    | URBAN_BASEDATA_PRI                                     | 110,000          | 110,000        | 120,000    | 126,000   | 140,000                      | 140,000  | 200,000     | 200,000             | 200,000        | 315,000             | 483,000  | 900,00        |
|                                                       | Ibol. (StructureTv<br>VSERT INTO | Idbol.IStructureTv<br>INSERT INTO | 5.300.000   | .' UCTURE TYPE:12<br>,1404 URBAN_BASEDATA_STR                                                                                                    |      | URBAN_BASEDATA_PRI                                     | 110,000          | 110,000        | 120,000    | 126,000   | 140,000                      | 140,000  | 160,000     | 180,000             | 180,000        | 283,000             | 434,000  | 800,00        |
|                                                       | Ibol.IStructureTv<br>NSERT INTO  | Idbol.IStructureTv<br>INSERT INTO | 3 570 000   | .' UCTURE TYPE:12<br>,1404 URBAN_BASEDATA_STR                                                                                                    |      | URBAN_BASEDATA_PRI ,null                               | 110.000          | 110.000        | 120.000    | 126.000   | 140.000                      | 140.000  | 120.000     | 100.000             | 100.000        | 157.000             | 240.000  | 540.00        |
| fo<br>IN                                              | Ibol.(StructureTv<br>VSERT INTO  | Idbol.IStructureTv<br>INSERT INTO | 1 520 000   | .' UCTURE TYPE:12<br>,1404 URBAN_BASEDATA_STR                                                                                                    |      | MARY USAGE:11.URBA , URBAN_BASEDATA_PRI , null         | 110.000          | 110.000        | 120.000    | 126.000   | 140.000                      | 140.000  | 60.000      | 40.000              | 40.000         | 63.000              | 97.000   | 210.00        |
| fo<br>IN                                              | ibol.(StructureTv<br>NSERT INTO  | Idbol.IStructureTv<br>INSERT INTO | 5 720 000   | .' UCTURE TYPE:12<br>,1404 URBAN_BASEDATA_STR                                                                                                    |      | URBAN_BASEDATA_PRI                                     | 60,000           | 60,000         | 70,000     | 75,000    | 80.000                       | 80.000   | 200.000     | 200.000             | 200.000        | 315,000             | 483.000  | 900.00        |
| fc<br>IN                                              | ibol.(StructureTv<br>VSERT INTO  | Idbol.IStructureTv<br>INSERT INTO | 5,750,000   | .' UCTURE TYPE:5<br>,1404 URBAN_BASEDATA_STR                                                                                                    |      | فيمت', MARY USAGE:12<br>URBAN_BASEDATA_PRI             | 60,000           | 60,000         | 70,000     | 75,000    | 80,000                       | 80,000   | 160,000     | 190,000             | 190,000        | 282,000             | 424.000  | 200,00        |
| fc<br>IN                                              | ibol.(StructureTv<br>NSERT INTO  | Idbol.IStructureTv<br>INSERT INTO | 3,300,000   | .' UCTURE TYPE:5<br>,1404 URBAN_BASEDATA_STR                                                                                                    | - ¥  | MARY USAGE:1.URBAN فيبت',<br>URBAN_BASEDATA_PRI ',null | 60,000           | 60,000         | 70,000     | 75,000    | 80,000                       | 80,000   | 120,000     | 100,000             | 100,000        | 157,000             | 240,000  | 540.00        |
| Fo IN                                                 | Ibol. (StructureTv<br>VSERT INTO | Idbol.IStructureTv<br>INSERT INTO | 3,570,000   | UCTURE TYPE:5<br>1404 URBAN BASEDATA STR                                                                                                    | - X  | MARY USAGE:11 URBA ، فيت",<br>URBAN BASEDATA PRI       | 60,000           | 60,000         | 70,000     | 75,000    | 00,000                       | 00,000   | 120,000     | 100,000             | 40,000         | 62,000              | 240,000  | 340,00        |
|                                                       |                                  | Idhol (StructureTu                | 1,520,000   | LICTURE TYPES                                                                                                    | 17   | فيت', MARY LISAGE 40                                   | 60,000           | 60,000         | 70,000     | 75,000    | 80,000                       | 80,000   | 60,000      | 40,000              | 40,000         | 63,000              | 97,000   | 210,00        |

کل ستونی که Cellها را با هم Join کرده بودیم کپی می کنیم.

| s 8 9    | ~ C' ~ ÷                        | - انواع سازه کمیجان                                     | Excel (Unlicensed                                      |                                         |                                                      |        |                                                              |                             |           |                |                         |                       |                       |          |                   |         |                        | MS                                     |                   | 0 ×     |
|----------|---------------------------------|---------------------------------------------------------|--------------------------------------------------------|-----------------------------------------|------------------------------------------------------|--------|--------------------------------------------------------------|-----------------------------|-----------|----------------|-------------------------|-----------------------|-----------------------|----------|-------------------|---------|------------------------|----------------------------------------|-------------------|---------|
| File Hon | ne Insert                       | Draw Page Lay                                           | out Formulas                                           | Data Review                             | View Help                                            |        |                                                              |                             |           |                |                         |                       |                       |          |                   |         |                        |                                        |                   | 년 Share |
| Paste V  | Cut<br>Copy 👻<br>Format Painter | Calibri<br>B I U ∽                                      | • 11 • A                                               |                                         | =  ≫~ -   × -  <br>≡ = =                             | 80 N   | Wrap Text<br>Merge & Center 🛛 👻                              | Gener<br>\$~                | al<br>% 9 |                | Condition<br>Formatting | al Format<br>I∼ Table | as Cell<br>• Styles • | Insert I | Delete Forma      | t ∑ Au  | itoSum ∽<br>I∽<br>ear∽ | A<br>Z<br>Sort & Find<br>Filter ~ Sele | J & Add           | -ins    |
| Clipb    | oard R                          | ù l                                                     | Font                                                   | ۲ <sub>2</sub>                          | Alignment                                            |        | لاا                                                          |                             | Number    | ۲ <sub>2</sub> |                         | Styles                |                       |          | Cells             |         | Editi                  | ng                                     | Add               | -ins    |
| AB2      | • : × ·                         | <i>fx</i> =AA2&Z2                                       | &Y2&X2&W2&V2                                           | 2&U2                                    |                                                      |        |                                                              |                             |           |                |                         |                       |                       |          |                   |         |                        |                                        |                   | ,       |
| AE A     | AD AC                           | AB                                                      | AA                                                     | ZY                                      | X                                                    | W      | V                                                            | U                           | 1290      | 1200           | R<br>1201               | Q<br>1202             | P<br>1202             | 0        | N<br>1205         | M       | 1207                   | K<br>1209                              | 1200              | 1400    |
|          |                                 | INSERT INTO                                             | NSERT INTO                                             | 5,730,000 ,1404 UR                      | BAN_BASEDATA_STR                                     | ÿ      | URBAN_BASEDATA_PR                                            | I ',null                    | 300,000   | 300,000        | 330,000                 | 350,000               | 400,000               | 400,000  | 200,000           | 200,000 | 200,000                | 315,000                                | 483,000           | 900,000 |
|          |                                 | INSERT INTO<br>(dbo).(StructureTy                       | NSERT INTO<br>dbol.[StructureTy                        | 5,300,000 ,1404 UR                      | BAN_BASEDATA_STR<br>TURE TYPE:1                      | ÿ      | URBAN_BASEDATA_PR<br>MARY_USAGE:1.URBAN                      | ویسی ہے<br>ایست', او        | 300,000   | 300,000        | 330,000                 | 350,000               | 400,000               | 400,000  | 160,000           | 180,000 | 180,000                | 283,000                                | 434,000           | 800,000 |
|          |                                 | INSERT INTO<br>Idbol.IStructureTv                       | NSERT INTO<br>dbol.fStructureTv                        | 3,570,000 ,1404 UR<br>.' UC             | BAN_BASEDATA_STR<br>TURE TYPE:1<br>BAN_BASEDATA_STR  | ÿ,     | URBAN_BASEDATA_PR<br>MARY_USAGE:11.URB                       | null)، ا<br>فيت, م<br>null  | 300,000   | 300,000        | 330,000                 | 350,000               | 400,000               | 400,000  | 120,000           | 100,000 | 100,000                | 157,000                                | 240,000           | 540,000 |
|          |                                 | Idbol.IStructureTv<br>INSERT INTO                       | dbo1.fStructureTv<br>NSERT INTO                        | 1,520,000 UC<br>5 730,000               | TURE TYPE:1<br>BAN_BASEDATA_STR                      | 7      | MARY USAGE:4<br>URBAN_BASEDATA_PR                            | فيت, o<br>null, n           | 300,000   | 300,000        | 330,000                 | 350,000               | 400,000               | 400,000  | 60,000<br>200,000 | 40,000  | 40,000                 | 63,000<br>315,000                      | 97,000<br>483,000 | 210,000 |
|          |                                 | Idbol.IStructureTv<br>INSERT INTO                       | dbol.IStructureTv<br>NSERT INTO                        | 5,300,000 UC                            | TURE TYPE:2<br>BAN_BASEDATA_STR<br>TURE TYPE:2       | 7      | MARY USAGE:1<br>URBAN_BASEDATA_PR                            | فيت, 2<br>null, 1<br>فيت م  | 110,000   | 110,000        | 120,000                 | 126,000               | 140,000               | 140,000  | 160,000           | 180,000 | 180,000                | 283,000                                | 434,000           | 800,000 |
|          |                                 | INSERT INTO<br>(dbo).(StructureTv                       | NSERT INTO<br>dbo1.(StructureTv                        | 3,570,000 ,1404 UR                      | BAN_BASEDATA_STR<br>TURE TYPE:2                      | v.     | URBAN_BASEDATA_PR<br>MARY_USAGE:11.URB                       | null, i<br>فيت إ            | 110,000   | 110,000        | 120,000                 | 126,000               | 140,000               | 140,000  | 120,000           | 100,000 | 100,000                | 157,000                                | 240,000           | 540,000 |
|          |                                 | INSERT INTO<br>(dbo).(StructureTv<br>INSERT INTO        | INSERT INTO<br>Idbol.IStructureTv<br>INSERT INTO       | 1,520,000 ,1404 UR<br>.' UC<br>.1404 UR | BAN_BASEDATA_STR<br>TURE TYPE:2<br>BAN BASEDATA STR  | 9      | URBAN_BASEDATA_PR<br>MARY_USAGE:4<br>URBAN_BASEDATA_PR       | قيت", o<br>i, null          | 110,000   | 110,000        | 120,000                 | 126,000               | 140,000               | 140,000  | 60,000            | 40,000  | 40,000                 | 63,000                                 | 97,000            | 210,000 |
| I        |                                 | Idbol.IStructureTv<br>INSERT INTO                       | dbol.IStructureTv<br>NSERT INTO                        | 5,730,000 UC<br>5,300,000 ,1404 UR      | TURE TYPE:12<br>BAN_BASEDATA_STR                     | 9<br>9 | MARY USAGE:1<br>URBAN_BASEDATA_PR                            | فيت, 2<br>null, 1           | 110,000   | 110,000        | 120,000                 | 126,000               | 140,000               | 140,000  | 160,000           | 180,000 | 180,000                | 283,000                                | 483,000           | 800,000 |
|          |                                 | Idbol.(StructureTv<br>INSERT INTO<br>Idbol.(StructureTv | dbol.[StructureTv<br>NSERT INTO<br>[dbol.[StructureTv] | 3,570,000 ,1404 UR                      | TURE TYPE:12<br>BAN_BASEDATA_STR<br>TURE TYPE:12     | у<br>У | MARY USAGE:1.URBAI<br>URBAN_BASEDATA_PR<br>MARY USAGE:11.URB | وست<br>null;<br>فيت ر       | 110,000   | 110,000        | 120,000                 | 126,000               | 140,000               | 140,000  | 120,000           | 100,000 | 100,000                | 157,000                                | 240,000           | 540,000 |
|          |                                 | INSERT INTO<br>(dbo).(StructureTv                       | NSERT INTO<br>dbol.fStructureTv                        | 1,520,000 ,1404 UR                      | BAN_BASEDATA_STR<br>TURE TYPE:12<br>BAN_BASEDATA_STR | ÿ      | URBAN_BASEDATA_PR<br>MARY USAGE:4                            | null, ا<br>قيمت', 0<br>null | 110,000   | 110,000        | 120,000                 | 126,000               | 140,000               | 140,000  | 60,000            | 40,000  | 40,000                 | 63,000                                 | 97,000            | 210,000 |
|          |                                 | Idbol.IStructureTv<br>INSERT INTO                       | dbol.IStructureTv<br>NSERT INTO                        | 5,730,000 . UC                          | TURE TYPE:5<br>BAN_BASEDATA_STR                      | 7      | MARY USAGE:1<br>URBAN_BASEDATA_PR                            | فيت, 2<br>null, 1           | 60,000    | 60,000         | 70,000                  | 75,000                | 80,000                | 80,000   | 200,000           | 200,000 | 200,000                | 315,000                                | 483,000           | 900,000 |
|          |                                 | (dbo).(StructureTv<br>INSERT INTO                       | dbol.IStructureTv<br>NSERT INTO                        | 3,570,000 . UC<br>3,570,000             | TURE TYPE:5<br>BAN_BASEDATA_STR                      | 9<br>9 | MARY USAGE:1.URBAN<br>URBAN_BASEDATA_PR                      | فيت رو<br>null,             | 60,000    | 60,000         | 70,000                  | 75,000                | 80,000                | 80,000   | 120,000           | 100,000 | 100,000                | 157,000                                | 240,000           | 540,000 |
|          |                                 | Idbol.IstructureTv<br>INSERT INTO<br>Idbol.IStructureTv | MSERT INTO                                             | 1,520,000 ,1404 UR                      | TURE TYPE:5<br>BAN_BASEDATA_STR<br>TURE TYPE:5       | ÿ      | MARY USAGE:11.URB<br>URBAN_BASEDATA_PR<br>MARY USAGE:4       | میں<br>nuil, nuil<br>فیت ر  | 60,000    | 60,000         | 70,000                  | 75,000                | 80,000                | 80,000   | 60,000            | 40,000  | 40,000                 | 63,000                                 | 97,000            | 210,000 |
|          |                                 | INSERT INTO                                             | NSERT INTO                                             | 2,925,000 ,1404 UR                      | BAN_BASEDATA_STR                                     | v      | URBAN_BASEDATA_PR                                            | (,nui)<br>قىت م             | 70,000    | 70,000         | 80,000                  | 85,000                | 95,000                | 95,000   | 70,000            | 80,000  | 80,000                 | 126,000                                | 193,000           | 450,000 |
| 4        |                                 |                                                         |                                                        |                                         | -                                                    | Þ      | :                                                            |                             |           |                |                         |                       |                       | +        | Sh                | eet2 Si | neet4 SI               | neet3 Sh                               | eet1              | < >     |

کدی مشابه کد زیر نسبت به تعداد ردیف هایی که دارید ایجاد می شود.

| 🛛 ·   | 'new 1  | - Noteoad++                                                                                                    | -              | 0        | ×        |
|-------|---------|----------------------------------------------------------------------------------------------------|----------------|----------|----------|
| File  | Edit    | Search View Encoding Language Settings Tools Macro Run Plugins Window ?                                                                                                    |                | + •      | ×        |
|       | a 🖻     |                                                                                                    |                |          |          |
| E.    | new 1   |                                                                                                    |                |          |          |
|       | 1       | NSRET INTO [dbo].[StructureType][fid].[created by].[creation timestamp].[deleted].[modification timestamp].[modified by].[Price].[Year].[StructureTypeValue].[PrimaryUsageValue].                                                                                                    | el.[]          | rontage  | T        |
|       | 2       | INSERT INTO [dbo].[StructureType]([id],[created by],[creation_timestamp],[deleted],[modification_timestamp],[modified by],[Price],[Year],[StructureTypeValue],[PrimaryUsageValue]                                                                                                    | =],[F          | rontage  | τ   l    |
|       | 3       | INSERT INTO [dbo].[StructureType]([id],[created_by],[creation_timestamp],[deleted],[modification_timestamp],[modified_by],[Price],[Year],[StructureTypeValue],[PrimaryUsageValu                                                                                                    | e],[E          | rontage  | T        |
|       | 4       | INSERT INTO [dbo]. [StructureType]([id], [created_by], [creation_timestamp], [deleted], [modification_timestamp], [modified_by], [Price], [Year], [StructureTypeValue], [PrimaryUsageValue], [PrimaryUsageValue], [PrimaryU               | e],[B          | rontage  | 1        |
|       | 5       | INSERT INTO [uoo].[Structure:pype]([i]d],[created_py],[creation_limestamp],[deleted],[modification_limestamp],[modified_py],[trice],[rear],[Structure:pype](ue],[trimery]ysageValue]                                                                                                    | 2],[2          | rontage  | ÷        |
|       | 7       | INSERT INTO [dbo].[StructureType][(d]][Created by].[creation_imestam],[deleted],[modification_imestam],[modified by].[frite],[StructureTypeVale].[FrimarVJsadeValu                                                                                                    | el.[]          | rontage  | ÷.       |
|       | в       | INSERT INTO [dbo].[StructureType]([id],[created by],[creation_timestamp],[deleted],[modification_timestamp],[modified by],[Price],[Year],[StructureTypeValue],[PrimaryUsageValue]                                                                                                    | =],[F          | rontage  | T        |
| 1.1   | 9       | INSERT INTO [dbo].[StructureType]([id],[created_by],[creation_timestamp],[deleted],[modification_timestamp],[modified_by],[Price],[Year],[StructureTypeValue],[PrimaryUsageValu                                                                                                    | e],[B          | rontage  | T        |
| 1     |         | INSERT INTO [dbo].[StructureType]([id],[created_by],[creation_timestamp],[deleted],[modification_timestamp],[modified_by],[Price],[Year],[StructureTypeValue],[PrimaryUsageValu                                                                                                    | e],[B          | 'rontage | 1        |
| 1     | 2       | INSERT INTO [uoo].[Structure1ype]([io],[created_py],[creation_immetamp],[deleted],[modification_immetamp],[modified_py],[irrie],[rear],[Structure1ype](ue],[rimmiyysageValue],[rimmiyysageValue],[rimmiysageValue],[rimmiysageValue],[rimmiysageValue],[rimmiysageValue],[rimmiysageValue],[rimmiysageValue],[rimmiysageValue],[rimmiysageValue],[rimmiysageValue],[rimmiysageValue],[rimmiysageValue],[r               | 2],[2          | rontage  | ÷        |
| 1     | 3       | INSERT INTO [dbo].[StructureType][(d]][Created by].[creation_imestam],[deleted],[modification_imestam],[modified by].[File],[StructureTypeVale].[FilmarV9adeValu                                                                                                    | e1.[]          | rontage  | ÷.       |
| 1     | 4       | INSERT INTO [dbo].[StructureType]([id],[created by],[creation timestamp],[deleted],[modification timestamp],[modified by],[Price],[Year],[StructureTypeValue],[PrimaryUsageValu                                                                                                    | e],[F          | rontage  | т        |
| 1     | 5       | INSERT INTO [dbc].[StructureType]([id],[created_by],[creation_timestamp],[deleted],[modification_timestamp],[modified_by],[Price],[Year],[StructureTypeValue],[PrimaryUsageValu                                                                                                    | e],[B          | rontage  | T        |
| 1     | 6       | INSERT INTO [dbo].[StructureType]([id],[oreated_by],[oreation_timestamp],[deleted],[modification_timestamp],[modified_by],[Price],[Year],[StructureTypeValue],[PrimaryUsageValue]                                                                                                    | e],[B          | 'rontage | I        |
| 1     | 7       | INSERT INTO [dbo].[StructureType]([id],[created by],[creation_timestamp],[delted],[modification_timestamp],[modifided by],[Price],[Year],[StructureTypeValue],[PrimaryUsageValue]                                                                                                    | a],[B          | 'rontage | 1        |
| 1     | 9       | <pre>insert into [doo].jstructure/upei[(id],[created_pyi,[creation_timestamp],[deited],[modification_timestamp],[modified_pyi,[rince],[rear],[structure/upevalue],[rinaryusagevalue]<br/>INSERT INTO [doo].istructure/upei[(id].[created_hyl.[creation_timestamp].[deited].[modified_hyl.[Price],[rear],[structure/upevalue].[rinaryusagevalue]</pre>                                                                                                    | 21712<br>e1.07 | rontage  | ÷        |
| 2     |         | INSERT INTO [dbo].[StructureType](id],[created by].[creation timestamp],[deleted],[modification timestamp],[modified by],[Price],[Year],[StructureTypeValue],[PrimaryUsageValu                                                                                                    | e],[P          | rontage  | ÷.       |
| 2     | 1       | INSERT INTO [dbo].[StructureType]([id],[created_by],[creation_timestamp],[deleted],[modification_timestamp],[modified_by],[Price],[Year],[StructureTypeValue],[PrimaryUsageValu                                                                                                    | e],[P          | rontage  | T        |
| 2     | 2       | INSERT INTO [dbo].[StructureType]([id],[created_by],[creation_timestamp],[deleted],[modification_timestamp],[modified_by],[Price],[Year],[StructureTypeValue],[PrimaryUsageValu                                                                                                    | e],[B          | 'rontage | T        |
| 2     | 3       | INSERT INTO [dbo].[StructureType]([id],[created_by],[creation_timestamp],[deleted],[modification_timestamp],[modified_by],[Price],[Year],[StructureTypeValue],[PrimaryUsageValue]                                                                                                    | e],[E          | rontage  | 1        |
| 2     | 9       | <pre>INSERT INTO [doo].[StructureType]([id],[created_py],[creation_timestamp],[delted],[modification_timestamp],[modificd_py],[Frice],[Year],[StructureTypeValue],[FrimaryUsageValue]<br/>INSERT INTO [doo].[StructureType]([id],creation_timestamp].[delted].[modification_timestamp],[modified_py],[Frice],[Year],[StructureTypeValue],[FrimaryUsageValue].<br/>INSERT INTO [doo].[StructureType]([id],creation_timestamp].[delted].[modification_timestamp],[modified_py],[Frice],[Year],[StructureTypeValue].[FrimaryUsageValue].[FrimaryUsageValu</pre> | 2],[2<br>a] [] | rontage  | <u>r</u> |
| 2     | 6       | <pre>instri into [ubo].[structurerype]([ii],[structureryperature],[structureryperatureryperatureryperatureryperature],[structureryperatureryperaturery</pre>         | =] / [=        | roncage  | <u> </u> |
| 2     | 7       |                                                                                                    |                |          | · ·      |
| 2     | 8       |                                                                                                    |                |          |          |
| 2     | 9       |                                                                                                    |                |          |          |
|       |         |                                                                                                    |                |          |          |
|       |         |                                                                                                    |                |          |          |
|       |         |                                                                                                    |                |          |          |
|       |         |                                                                                                    |                |          |          |
|       |         |                                                                                                    |                |          |          |
|       |         |                                                                                                    |                |          |          |
|       |         |                                                                                                    |                |          |          |
|       |         |                                                                                                    |                |          |          |
|       |         |                                                                                                    |                |          |          |
|       |         |                                                                                                    |                |          |          |
| -     |         |                                                                                                    |                |          |          |
| Struc | tured ( | Query Language file length: 12.880 line: 29 Ln: 26 Col: 1 Pos: 12.875 Windows (CR.LF) UTF-8                                                                                                    |                | OV       | R        |

در اینجا قبل از اینکه در SSMS کپی شـود، در ++Notepad ویرایش شـده، به طور مثال فاصـله های اضافه حذف شده است.

حال کل این کدها را در SSMS اجرا می کنیم و تمامی مقادیر برای سال 1404 اضافه می شود.

| × ۳ پيام 💿 💌                                                                                                    | 🙆 موزیک بادکست - پادکست - پادکست - این استاده از خط کنار 💌 🗙 ManageEngine PAM360 X Statur@ 192.168.1.25 X 🕲 ChatGPT X 🔤 موزیک بادکست - پادکست - پاد                                                                                                    | ×     |
|----------------------------------------------------------------------------------------------------|----------------------------------------------------------------------------------------------------|-------|
| ← → C ON Not secure https:                                                                                                    | //217.218.252.111.8282/STATE_JD/1753346318988/rdp.ma 🖈 🛒 🛞 Verify it's you                                                                                                    | :     |
| SQLQuery5.sql - SAMANSHAHR.SamanC           File         Edit         View         Query         Project         Del           O         O         IS         -         IS         IS | are (SAMANSHAHRVAdministrator) Quick Launch (CML-C) P A<br>ug SQL Complete Tools Window Help<br>ew Query 島 会 会 会 会 会 会 会 会 会 会 会 会 会 会 会 会 会 会                                                                                                    | ×     |
| Object Explorer     ●       Object Explorer     ●       © SMANNSHARR (SQL Server 16.0.1000.6-       ●     Database       ●     Database<                                                                                                    | <pre>DetOute V &amp; Dig [m] a for [m] and [m] a [m] a [m]</pre> | · + - |
| Tables (filtered)     E      System Tables                                                                                                    | 118 % • (<br>gill Messages                                                                                                    |       |
| First Jakes     First Jakes     External Tables     External Tables     Forgan Tables     Montications/SKSProvider     Forgenal Ledger Tables     Montications/SKSProvider     Forganumability     Soronge     Soronge     Soronge     Soronge                                                                                                    | (1 row affected)<br>(1 row affected)<br>(1 row affected)<br>(1 row affected)<br>(1 row affected)<br>(1 row affected)                                                                                                    | •     |
| B Samanusz                                                                                                    | Q Oury executed successfully.     SAMANSHAHR (6.0 RTM) SAMANSHAHR (Administrat SamanDB2 0000.00 0 row                                                                                                    |       |
| /<br>/<br>Ready                                                                                                    | Ln1 Col1 Ch1 INS 0.08:39                                                                                                    | F     |

به تعداد 24 ردیفی که در اکسل داشتیم در اینجا اطلاعات درج شد.

| × كياكوشيار رايانه 📀 👻                                                                                                    | 💙   🗙 🕪 موزیک پادکست - پادکست آها 🤷                                    | ManageEng    | jine PAM360 ×            | 🤋 a     | idministrator@192.168.1.2 | 5-R ×          | +       |                                        | - 0                                           | $\times$ |
|----------------------------------------------------------------------------------------------------|------------------------------------------------------------------------|--------------|--------------------------|---------|---------------------------|----------------|---------|----------------------------------------|-----------------------------------------------|----------|
| ← → C ONot secure https                                                                                                    | ://217.218.252.111:8282/STATE_ID/17533463                              | 18988/rdp.m  | ıa                       |         |                           |                |         |                                        | 🛧 🛓 🗊 🎯 Verify it's you                       | :        |
| SQLQuery1.sql - SAMANSHAHR.SamanD<br>File Edit View Query Project Deb                                                                                                    | B2 (SAMANSHAHR\Administrator)*<br>bug SQL Complete Tools Window Help   |              |                          |         | •                         |                |         |                                        | Quick Launch (Ctda O) Send Ctrl+Alt+Del       | ×        |
|                                                                                                    | lew Query J M M M M M J H D O   ?<br>• Execute = ✔ \$3 🗃 🖶 \$7 \$8 🕶 J | - C - 1 20   | *   🎜<br>객   프로 포크   🍓 🖕 |         | -   ka 🎤 🖿                | I ≥            |         |                                        |                                               |          |
| Object Explorer • 4 ×                                                                                                    | new 1.sql - SAMANHR\Administrator) S<br>1 USE SamanDB2                 | QLQuery5.sql | - SAHR\Administrator)    | S       | 6QLQuery4.sql - SAHR\A    | dministrator)* | sqi     | LQuery1.sql - SAHR\Administrator)* 😔 🗙 | SQLQuery5.sql - SAHR\Administrator)*          | ÷        |
| SAMANSHAHR (SQL Server 16.0.1000.6                                                                                                    | 2 GO                                                                   |              |                          |         |                           |                |         |                                        |                                               |          |
| Databases Databases Databases Database Snapshots Database Snapshots Database Common Signal Common Signal Common Signal Common Signal Common Signal Common Signal Common Signal Commission 100 Commission 100 Commission | SELECT * FROM Structur                                                 | reType WHI   | ERE year - 1404          |         |                           |                |         |                                        |                                               |          |
| <ul> <li>B bMap</li> <li>B jointalFiles_Zone1</li> <li>B Dorsa_OPR</li> <li>Revenue</li> <li>SamanCore</li> </ul>                                                                                                    |                                                                        |              |                          |         |                           |                |         |                                        |                                               | l        |
| Database Diagrams     Tables (filtered)                                                                                                    | 118 % -                                                                |              |                          |         |                           |                |         |                                        | )                                             |          |
| 🛞 📕 System Tables                                                                                                    | Results R Messages                                                     |              |                          |         |                           |                |         |                                        |                                               |          |
| FileTables                                                                                                    | id                                                                     | created_by   | creation_timestamp       | deleted | modification_timestamp    | modfied_by     | Price   | Year StructureTypeValue                | Primary Usage Value                           |          |
| External Tables                                                                                                    | 1 4762A98E-A73A-4324-9648-0C45A1E8C14D                                 | NULL         | 2025-07-24 12:39:51.043  | 0       | 2025-07-24 12:39:51.043   | NULL           | 2925000 | 1404 URBAN_BASEDATA_STRUCTURE_TY       | PE:4 URBAN_BASEDATA_PRIMARY_USAGE:12          | 11       |
| Motification SMSProvider                                                                                                    | 2 3B7DFD4A-B19A-4B1C-8096-0CF3750556D0                                 | NULL         | 2025-07-24 12:39:51.047  | 0       | 2025-07-24 12:39:51.047   | NULL           | 1840000 | 1404 URBAN_BASEDATA_STRUCTURE_TY       | PE:11 URBAN_BASEDATA_PRIMARY_USAGE:11,        | .U       |
| Dropped Ledger Tables                                                                                                    | 3 F7473B40-B1FB-4546-BC33-12D311EEE21F                                 | NULL         | 2025-07-24 12:39:51.033  | 0       | 2025-07-24 12:39:51.033   | NULL           | 5730000 | 1404 URBAN_BASEDATA_STRUCTURE_TYP      | PE:12 URBAN_BASEDATA_PRIMARY_USAGE:12         |          |
| 🗉 🗰 Views                                                                                                    | 4 6EF7B606-8006-4187-8BC6-1821AE218222                                 | NULL         | 2025-07-24 12:39:51.040  | 0       | 2025-07-24 12:39:51.040   | NULL           | 3570000 | 1404 URBAN_BASEDATA_STRUCTURE_TYP      | PE:5 URBAN_BASEDATA_PRIMARY_USAGE:11,         | U,       |
| 😠 📁 External Resources                                                                                                    | 5 99AD5704-7597-4F74-8000-23169A069F5A                                 | NULL         | 2025-07-24 12:39:51.033  | 0       | 2025-07-24 12:39:51.033   | NULL           | 1520000 | 1404 URBAN_BASEDATA_STRUCTURE_TY       | PE:2 URBAN_BASEDATA_PRIMARY_USAGE:40          |          |
| 🗉 📁 Synonyms                                                                                                    | 6 CF88CAD5-F322-4A7D-8D4C-2C567639DF97                                 | NULL         | 2025-07-24 12:39:51.047  | 0       | 2025-07-24 12:39:51.047   | NULL           | 2925000 | 1404 URBAN_BASEDATA_STRUCTURE_TY       | PE:11 URBAN_BASEDATA_PRIMARY_USAGE:12         |          |
| Programmability                                                                                                    | 7 F4065008-7009-4670-8568-200938491765                                 | NULL         | 2025-07-24 12:39:51.030  | 0       | 2025-07-24 12:39:51.030   | NULL           | 1520000 | 1404 URBAN_BASEDATA_STRUCTURE_TH       | PE-1 URBAN_BASEDATA_PRIMART_USAGE:40          | 16       |
| E Service Broker                                                                                                    | 0 0704003073E3043787A3AE43A06484CD5E                                   | MULL         | 2020107124 12:33:51.047  | 0       | 202010724 12:33:51.047    | MULL           | £200000 | 1404 UDDAN DASEDATA STRUCTURE_IT       | PE-11 UNDAN_DASEDATA_PRIMART_USAGE1.U         |          |
| Storage                                                                                                    | MAX: 1404 MIN: 1404 AVG: 1404 SUM:                                     | 33696 COUN   | T: 24 DISTINCT: 1        |         |                           |                |         |                                        |                                               |          |
| 🗉 🗑 SamanDB2                                                                                                    |                                                                        |              |                          | _       |                           |                |         |                                        |                                               |          |
| <u> </u>                                                                                                    | Query executed successfully.                                           |              |                          |         |                           |                |         | SAMANSHAHR (16.0 RTM) SAMANSHA         | HR\Administrat   SamanDB2   00:00:00   24 rov | NS       |
| C Ready                                                                                                    | -                                                                      |              |                          |         | Ln 1                      |                | Col 8   | INS                                    | • 0:05:30                                     |          |

برای بقیه سال ها نیز کافی است، همین منوال را تکرار کنیم.

اکسل کامل به پیوست این آموزش تقدیم می گردد.